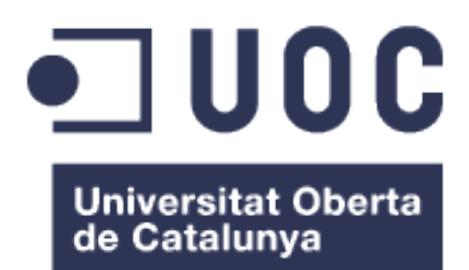

# TGF - Despliegue automatizado por red para la renovación de la infraestructura

Ballester Talavera, José Miguel Grado en Ingeniería Informática

**Consultor: Manuel Jesús Mendoza Flores** 

Fecha de entrega: 01/2020

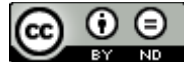

Esta obra está bajo una licencia de Reconocimiento-SinObraDerivada 3.0 España de Creative Commons

#### FICHA DEL TRABAJO FINAL

| Título del trabajo:         | Despliegue automatizado para la renovación de la infraestructura |
|-----------------------------|------------------------------------------------------------------|
| Nombre del autor:           | José Miguel Ballester Talavera                                   |
| Nombre del consultor:       | Manuel Jesús Mendoza Flores                                      |
| Fecha de entrega (mm/aaaa): | 01/2020                                                          |
| Área del Trabajo Final:     | Administración de sistemas                                       |
| Titulación:                 | Grado en Ingeniería Informática                                  |

#### Resumen del Trabajo (máximo 250 palabras):

Con el fin de mejorar la eficiencia laboral y evitar errores humanos se pretende crear un conjunto de servicios y herramientas para el despliegue automatizado de los sistemas operativos utilizados por defecto en las empresas de servicios IT (Microsoft Windows Server y Linux Debian) y aplicación de los ajustes de configuración inicial, facilitando así la renovación de la infraestructura hardware.

La instalación y configuración pretende ser desatendida en la mayor parte del proceso, por lo que mediante arranque por red (PXE) se lanzará la instalación del SO con la preasignación de opciones, para minimizar la intervención humana.

Una vez instalado el sistema operativo se lanzará la instalación de software y configuraciones adicionales para preparar el servidor para su uso y/o administración remota.

#### Abstract (in English, 250 words or less):

In order to improve work efficiency and avoid human errors, the goal is to create a set of tools for the automated deployment of the operating systems used by default by the IT services companies (Microsoft Windows Server and linux Debian) and their initial configuration settings, thus facilitating the renewal of the hardware infrastructure.

The installation and configuration aims to be unattended in most part of the process, so the installation of the OS with the pre-assigned options will be made by network startup (PXE) to minimize human intervention.

Once the operating system is installed, the installation of additional software and configurations will be launched to prepare the server for its use or administration.

#### Palabras clave (entre 4 y 8):

Gestión de la infraestructura IT, automatización de sistemas, administración de sistemas, gestión de la configuración.

## Índice

| 1. Introducción                                                                                                    | 1                          |
|----------------------------------------------------------------------------------------------------|----------------------------|
| 1.1 Contexto y justificación del Trabajo                                                                                                    | 1                          |
| 1.2 Costes y rentabilidad                                                                                                    | 3                          |
| 1.3 Riesgos                                                                                                    | 5                          |
| 1.4 Planificación del trabajo                                                                                                    | 7                          |
| 1.5 Enfoque y método seguido                                                                                                    | 9                          |
| 1.6 Sumario de productos obtenidos                                                                                                    | .12                        |
| 1.7 Breve descripción de los otros capítulos de la memoria                                                                                                    | .12                        |
| 2. Resto de capítulos                                                                                                    | 13                         |
| 2.1. Qué es el PXE                                                                                                    | 13                         |
| 2.2. Arranque por red (PXE)                                                                                                    | 14                         |
| 2.3. Configuración del entorno de arranque                                                                                                    | 15                         |
| 2.3.1 Instalación de los servicios necesarios                                                                                                    | 15                         |
| 2.3.2 Configuración del servicio WDS para imágenes Windows                                                                                                    | 19                         |
| 2.3.3 Automatización de la instalación de Windows                                                                                                    | 24                         |
| 2.3.4 Configuración y arranque del menú iPXE                                                                                                    | .28                        |
| 2.3.6 Arranque del kernel Linux y automatización de la instalación                                                                                                    | de                         |
| Debian                                                                                                    | 34                         |
| 2.4. Instalación desatendida y post-instalación                                                                                                    | 36                         |
| 2.4.1 Configuración Windows Server 2019                                                                                                    | .36                        |
| 2.4.2 Configuración Debian                                                                                                    | 39                         |
| 3. Conclusiones                                                                                                    | 41                         |
| 4. Glosario                                                                                                    | 43                         |
| 5. Bibliografía y enlaces                                                                                                    | 45                         |
| 6 Anoveo                                                                                                    |                            |
| 6. Allexos                                                                                                    | 46                         |
| 6.1 Ficheros de configuración de iPXE                                                                                                    | 46<br>46                   |
| 6.1 Ficheros de configuración de iPXE<br>6.2 Fichero de configuración de preseed.cfg                                                                                                    | 46<br>46<br>49             |
| 6.1 Ficheros de configuración de iPXE<br>6.2 Fichero de configuración de preseed.cfg<br>6.3 Ficheros de configuración WDS (Unattended.xml)                                                                                                    | 46<br>46<br>49<br>50       |
| <ul> <li>6.1 Ficheros de configuración de iPXE</li> <li>6.2 Fichero de configuración de preseed.cfg</li> <li>6.3 Ficheros de configuración WDS (Unattended.xml)</li> <li>6.4 Fichero de configuración post-instalación Windows</li> </ul>                                                              | 46<br>46<br>49<br>50<br>52 |
| <ul> <li>6.1 Ficheros de configuración de iPXE</li> <li>6.2 Fichero de configuración de preseed.cfg</li> <li>6.3 Ficheros de configuración WDS (Unattended.xml)</li> <li>6.4 Fichero de configuración post-instalación Windows</li> <li>6.5 Fichero de configuración post-instalación Linux</li> </ul> | 46<br>49<br>50<br>52<br>53 |

## Lista de figuras

| Logotipo UOC                                   | 1         |
|------------------------------------------------|-----------|
| CC BY ND                                       | <u>ii</u> |
| Diagrama de Gantt                              | 8         |
| Protocolo PXE                                  | 14        |
| Instalación de servicios desde Server Manager  | <u>15</u> |
| Confirmación de la instalación                 | <u>16</u> |
| Configuración post-instalación                 | <u>16</u> |
| Creación scope servidor DHCP                   | <u>16</u> |
| Configuración del rango DHCP                   | <u>16</u> |
| Servidor WDS no configurado                    | 17        |
| Menu contextual configuración WDS              | 17        |
| Opciones de integración con AD                 | 17        |
| Opciones de WDS para el DHCP                   | 17        |
| Configuración ProxyDHCP                        | <u>18</u> |
| Proceso de instalación                         | <u>18</u> |
| Arranque manual del servicio                   | <u>18</u> |
| Ficheros del DVD Windows Server                | <u>19</u> |
| Añadir imagen de arranque                      | <u>19</u> |
| Selección del fichero de imagen de arranque    | <u>19</u> |
| Nombre de la imagen de S.O                     | <u>20</u> |
| Imagen importada a WDS                         | <u>20</u> |
| Añadir imagen de instalación                   | <u>20</u> |
| Creación del grupo                             | <u>20</u> |
| Selección del fichero de imagen de instalación | <u>20</u> |
| Selección de arquitectura y versión            | <u>21</u> |
| Proceso de importación                         | <u>21</u> |
| Imagen de instalación importada                | <u>21</u> |
| Prueba de arranque BIOS                        | 21        |
| Captura de paquetes BIOS                       | <u>22</u> |
| Captura de paquetes BIOS (2)                   | <u>22</u> |
| Prueba de arranque UEFI                        | <u>22</u> |
| Captura del arranque UEFI                      | <u>22</u> |
| Carga de la instalación por red                | <u>22</u> |
| Inicio de la instalación                       | <u>22</u> |
| Selección de idioma y teclado                  | <u>23</u> |
| Solicitud de credenciales                      | <u>23</u> |
| Instalación ADK (ruta por defecto)             | <u>24</u> |
| Opciones de instalación de ADK                 | <u>25</u> |
| Windows System Image Manager                   | <u>25</u> |
| Creacion del catálogo                          | <u>25</u> |
| Apertura fichero de imagen                     | <u>25</u> |
| Selección arquitectura de la imagen            | <u>26</u> |
| Añadir componentes al fichero XML              | <u>26</u> |
| Atributos de los componentes                   | 26        |
| Componentes añadidos                           | <u>26</u> |
| Configuración del fichero respuestas           | 27        |

| Habilitar uso por imagen27              |
|-----------------------------------------|
| Configuración del fichero de respuestas |
| Ficheros iPXE                           |
| Configuración del servicio DHCP29       |
| Deshabilitar opción 60                  |
| Creación nuevas clases                  |
| Clase iPXE                              |
| Clase PXE Arquitectura UEFI             |
| Creación nueva política DHCP            |
| Selección de clases creadas             |
| Selección de condiciones                |
| Configuración del atributo 60           |
| Configuración del atributo 67           |
| Configuración atributos UEFI            |
| Orden de las políticas                  |
| Cambio de claves de registro32          |
| Filtro TFTP                             |
| Arrangue servidor UEFI                  |
| Menú de iPXE                            |
| Descarga de netboot desde debian.org34  |

## 1. Introducción

#### 1.1 Contexto y justificación del Trabajo

Hoy en día, muchas empresas pueden ofrecer sus servicios mediante Internet, tanto potenciados como a través de éste, siendo un ecosistema que evoluciona a pasos agigantados, así como la tecnología. Cada vez más, el cliente desea una respuesta más rápida y ágil a las interacciones con los servicios ofrecidos online, y las empresas, por su parte, mejorar los beneficios y/o rentabilidad, razón por la cual -además de potenciar el crecimiento- es necesario renovar y ampliar el parque informático para aumentar la potencia, eficiencia y/o la capacidad del servicio ofrecido.

Entre los aspectos negativos que puede encontrarse una empresa en crecimiento figuran diferentes limitaciones y situaciones que ralentizan o suponen una barrera al crecimiento, por ejemplo la disponibilidad de espacio físico o dedicar tiempo y recursos a tareas repetitivas, por ejemplo de instalación y configuración, siendo éstas -además-susceptibles a errores humanos.

Para superar el primer aspecto negativo, la limitación de espacio físico, una opción es aumentar la densidad de potencia o rendimiento, por ejemplo ampliando el hardware y/o renovando cíclicamente el parque informático, con equipos más potentes. Determinados proveedores ofrecen la opción de incluir en un leasing las compras de equipos para evitar un desembolso inicial importante y controlar mejor el retorno de inversión, ya que es posible retornar dichos equipos antes de finalizar el pago íntegro. Y debido a la velocidad a la que aumenta la potencia de cómputo informática, no siempre es lo más rentable utilizar los equipos hasta su deterioro.

Para el segundo punto, el tiempo dedicado a las tareas repetitivas, una de las posibles soluciones y técnicas a aplicar es la automatización, es decir, el reto de unificar muchos procesos manuales en uno o varios procesos automáticos minimizando la intervención manual.

Este segundo punto será el enfoque y la motivación de este trabajo para conseguir una configuración y despliegue de servidores en el menor tiempo posible con una tasa de errores (humanos) mínima. Dichos equipos, tras la instalación del sistema operativo, se les instalará diferente software o configuraciones según la finalidad a la que se vayan a destinar. Adicionalmente, con la tendencia del uso de DVD es a la baja, uno de los objetivos adicionales es minimizar o suprimir el uso de medios físicos (DVD, Usb) a la hora de llevar a cabo la instalación para, por un lado la practicidad y por otro lado la posibilidad de llevar a cabo la instalación remotamente, con herramientas como KVM, iDrac o iLO.

El estado del arte -actualmente- contempla multitud de herramientas para ejecutar cada parte en la que está dividido el trabajo, no obstante, son muy pocas -o nulas- las que cubren el proceso completo en la mayoría de sus fases.

Por otro lado, no hay una interoperabilidad completa entre cualquier software y las instalaciones de ambos sistemas operativos Windows y GNU/Linux, es más, dentro del subconjunto de las instalaciones de Linux se utilizan diferentes sistemas para la automatización de la instalación, según a qué familia pertenezca la distribución (por ejemplo: Debian utiliza preseed, Centos utiliza kickstart, etc.).

Por este motivo, el presente trabajo supone un reto de búsqueda, integración y aplicación de configuraciones, además de la prueba y validación de las diferentes configuraciones posibles y disponibles para alcanzar un enfoque hacia la optimización y automatización en la parte más básica de la infraestructura de los sistemas informáticos.

El objetivo de este trabajo es crear y facilitar una guía con la documentación del ensamblaje, configuración de un conjunto de programas, scripts y herramientas para que, tras su implantación, el proceso de renovación de la infraestructura de IT (servidores físicos y/o virtuales) se agilice y sea más eficiente, ahorrando costes, tiempo y errores.

#### 1.2 Costes y rentabilidad

El público objetivo del trabajo no es cualquier empresa o persona particular, en primer lugar ha de evaluarse el tiempo a invertir frente al beneficio resultante, ya que si el tiempo invertido en la reinstalación de máquinas es nula o si la empresa es mayoritariamente consumidora de SaaS, plataformas de aplicaciones encapsuladas para su uso directo, no tiene sentido implementar el presente proyecto en la empresa.

La implantación del servicio cobra sentido en cuanto las horas dedicadas a la parte de infrastructura y preparación de los servidores superan al tiempo de implantación, lo cual es habitual en organizaciones que dispongan de centro de datos propio o que mantengan un parque informático de equipos de usuarios, donde no exista mucha diferenciación entre los equipos, por ejemplo:

- Medianas y grandes empresas
- Universidades
- Laboratorios

En el caso de las pequeñas empresas se debería evaluar si el número de horas dedicadas al plataformado de equipos de usuario compensa el implantar este sistema (tal como se describe en el trabajo), ya que existen las herramientas de imágenes de disco que permiten preparar diferentes imágenes para que al restaurarse dejen un equipo en el punto de renombrar, meter en dominio y la máquina estaría lista para su uso, aplicables tanto localmente como por red, siendo ésta una solución simple y de más rápida implantación.

Pero el verdadero punto a favor del sistema que se presenta es que está formado por capas y no limita la utilización a una determinada herramienta, sino que ofrece una plataforma abierta de estándares (PXE) para poder incorporar otras herramientas -alternativas o complementarias- para utilizar en el momento del arranque del equipo. Por ejemplo poder arrancar remotamente un software de clonado de imágenes de disco (Clonezilla, Norton Ghost, Acronis, etc, ) que recupere el fichero de la red y escriba en el disco duro local, sin la necesidad de llevar un pendrive o discos ópticos, en un entorno donde cada vez figuran menos unidades de disco, que puedan desgastarse o deteriorarse. Por otro lado, complementario a la instalación del sistema operativo, sería posible incorporar para el arranque herramientas de diagnóstico y entornos o distribuciones *live* como Windows PE, MemCheck, Hirens Boot cd, etc.

Una estimación al alza, de la implantación del presente proyecto, partiendo de cero, son aproximadamente 100 horas y una estimación de la instalación de un sistema operativo, configuración posterior e instalación de software adicional son entre 1 y 3 horas. Si se realiza el cálculo sobre un año, el punto a partir del cual la inversión de tiempo estaría amortizada es tras realizar 50 instalaciones o -aproximadamente-entre 2 y 4 al mes. Por tanto, en el caso que el parque informático de la empresa supere los 50-100 equipos, servidores y/o estaciones de trabajo, sería beneficiosa la implantación del proyecto.

Por el contrario si se replican los pasos descritos en el presente trabajo, la estimación de tiempo es inferior a un día laboral, por lo que la rentabilización del tiempo invertido en el despliegue y configuración es casi inmediata.

Dependiendo de la complejidad de instalación y la especialización de los equipos, en aras de minimizar la intervención manual, será posible automatizar en mayor o menor grado el proceso global y con diferente nivel de dificultad. No obstante, el objetivo del trabajo es proporcionar una estructura inicial del proceso de automatización sobre la que es posible añadir variaciones y ajustes -según necesidad- para su adaptación a cada caso de uso.

#### 1.3 Riesgos

Uno de los principales riesgos identificados está derivado de la incertidumbre proveniente de ensamblar y trabajar con software ajeno y/o desconocido, sin saber si alguna de las soluciones disponibles cubrirá todos los requisitos, o si será necesario combinar varias aplicaciones que realicen funciones similares alcanzando un nivel de utilización de recursos subóptimo. Asimismo es posible que al tratarse de entornos heterogéneos no sea posible cubrir y adaptarse a las todas las configuraciones de arquitecturas y los diferentes tipos de servicios o roles de los servidores. Este riesgo, algo difícil de abordar, una posible solución sería limitar -inicialmente- las opciones de operación, por ejemplo, limitar según el tipo de arguitectura o sistema operativo, a unas determinadas opciones que pueden ser diferentes a las de otros conjuntos y gradualmente introducir dichas posibilidades según se realice la configuración del software. O, en casos más drásticos, realizar una configuración de los servicios a más bajo nivel, utilizando software más especiífico y personalizable, separando los grupos para utilizar diferentes aplicaciones. No obstante, la intención del proyecto -a pesar de la dificultad inicial que conlleve- es que sea fácilmente mantenible, y sea posible incorporar de manera sencilla nuevas versiones y configuraciones de los sistemas operativos que aparezcan a lo largo del tiempo, tras realizar las pruebas y validaciones pertinentes.

Otro posible riesgo es acerca de la escalabilidad, ya que es posible que en determinados momentos se lleven a cabo múltiples instalaciones de forma simultánea, resultando en que el servidor pueda convertirse en el "cuello de botella". Para compensar este riesgo, se deberán evaluar en cada caso el uso las necesidades de recursos dedicados, disponiendo de opciones de mejora tales como discos SSD, controladoras con caché o RAID para la mejora de la capacidad del acceso a disco, agregación de interfaces de red (Nic Teaming, bonding o Lacp) para el ancho de banda de la red, además del aumento de la RAM y los recursos de CPU (número de cores) si fuera virtual o el procesador si se tratara de una máquina física.

A medida que transcurra el tiempo, desde la configuración inicial del proyecto, y las imágenes de los sistemas operativos se vuelvan más antiguas, la fase de verificación e instalación de actualizaciones implicará -cada vez- más tiempo, por lo cual es recomendable instalar y configurar un servidor de actualizaciones, como por ejemplo WSUS (Windows Server Update Services) en el caso de Microsoft o un repositorio/caché de paquetes en Linux, para agilizar esta fase y ahorrar ancho de banda.

Un riesgo adicional, de carácter general, es la pérdida del servicio WDS por un posible fallo del propio servidor, pero éste quedaría fuera del alcance del presente trabajo, al criterio del responsable de la implantación o responsable de dicho sistema informático, realizando las pertinentes copias de seguridad. El punto a favor del sistema es que, una vez finalizada la instalación, no queda relación alguna ni conexión necesaria con el servidor, evitando así una interdependencia de servicios si se decide retirar o realizar un mantenimiento.

Un posible riesgo a futuro, es el que podría llegar a aparecer una barrera de adaptación y/o compatibilidad con nuevos sistemas operativos, forzando -en el peor de los casos- a descartar alguna parte de la solución y la necesidad de rehacer la configuración y estructura de aplicaciones, o la imposibilidad de incorporar el nuevo sistema operativo hasta que aparecieran actualizaciones del software que resolvieran la compatibilidad. En este caso el riesgo es futuro, *a posteriori* de la implantación, por lo que -si ocurriera- podría demorarse la implantación del nuevo sistema operativo o abordarse un nuevo proyecto paralelo, a modo *ad-hoc* o con la posibilidad de reemplazo o complemento temporal del anterior.

#### 1.4 Planificación del trabajo

Con las diferentes herramientas evaluadas se realizará la integración y las pruebas entre las diferentes fases, para después proceder a la configuración adaptada al escenario de trabajo.

Las configuraciones que no quedaran cubiertas con los programas y las especificaciones realizadas inicialmente, serían resueltas mediante la creación de scripts en el lenguaje que mejor se adapte a cada sistema operativo (powershell, bash, python, ...) para complementar y completar las tareas adicionales.

Los recursos necesarios serán: un servidor o máquina virtual para ejecutar los diferentes servicios o herramientas utilizadas durante el proceso y otras 2 máquinas para verificar el arranque en las diferentes arquitecturas.

Las principales fases y secciones del trabajo son:

- 1- Arranque por red (DHCP + PXE)
- 2- Instalación del SO (Windows y/o Linux)
- 3- Configuración post-instalación, ajustes y programas del S.O.
- 4- Instalación de software externo al S.O. y configuraciones adicionales
- 5- Registro en herramienta de inventario OCS

| Fecha    | Días | Descripción de la fase                                                |
|----------|------|-----------------------------------------------------------------------|
| 19/09/19 | 1    | Selección de proyecto                                                 |
| 21/09/19 | 2    | Definición del alcance                                                |
| 25/09/19 | 4    | Planificación                                                         |
| 03/10/19 | 8    | Redacción inicial de la memoria.                                      |
| 04/10/19 | 1    | Entrega PAC1                                                          |
| 09/10/19 | 5    | Recopilación información del software disponible, y características   |
| 17/10/19 | 8    | Preparación y pruebas de arranque mediante PXE para ambos S.O.        |
| 22/10/19 | 5    | Pruebas de instalación del SO                                         |
| 01/11/19 | 10   | Pruebas de automatización del proceso de instalación                  |
| 05/11/19 | 4    | Investigación de las opciones disponibles de las fases posteriores    |
| 07/11/19 | 2    | Realización de la memoria al 35%                                      |
| 08/11/19 | 1    | Entrega PAC2                                                          |
| 15/11/19 | 7    | Ajustes finales del fichero automatización para la post instalación   |
| 20/11/19 | 5    | Desarrollo de scripts de encadenamiento con el primer arranque        |
| 28/11/19 | 8    | Enlazar fases adicionales de instalación de software                  |
| 07/12/19 | 9    | Definición del software a instalar y crear instaladores en ambos S.O. |
| 12/12/19 | 5    | Realización de la memoria al 80%                                      |
| 13/12/19 | 1    | Entrega PAC3                                                          |
| 20/12/19 | 7    | Finalización y prueba de scripts e instaladores de software adicional |
| 23/12/19 | 3    | Montaje y configuración del servidor de inventario                    |
| 27/12/19 | 4    | Configuración de tarea de inventariado automático de forma periódica  |
| 30/12/19 | 3    | Preparación de los recursos adicionales para la entrega               |
| 04/01/20 | 5    | Finalización memoria y documentación                                  |
| 05/01/20 | 1    | Entrega PAC4                                                          |

Dichas fases se distribuirán en la siguiente planificación temporal:

- PAC1: (16 días) Selección de proyecto, definición del alcance, planificación, redacción inicial de la memoria.
- PAC2: (35 días) Recopilación información del software disponible, y características. Pruebas de integración y configuración de las fases 1, 2. Pruebas iniciales de la fase 3. Investigación de las opciones disponibles de las fases posteriores. Realización de la memoria al 35%.
- PAC3: (35 días) Completar fase 3 (integrándola en las fases anteriores). Comienzo de las pruebas de fase 4, en base a la investigación anteriormente realizada. Realización de la memoria al 80%.
- PAC4: (23 días) Completar fases 4 y 5. Finalización memoria y documentación. Entrega de recursos adicionales.

| Э           | Oct 19                        | Nov 19                            | Dec 19                      | Jan 20                   | Feb 20                                  |
|-------------|-------------------------------|-----------------------------------|-----------------------------|--------------------------|-----------------------------------------|
| 16 Sep 23 S | Sep 30 Oct 07 Oct 14 Oct 21 O | tt 28 Nov 04 Nov 11 Nov 18 Nov 25 | Dec 02 Dec 09 Dec 16 Dec 23 | Dec 30 Jan 06 Jan 13 Jar | n 20 Jan 27 Feb 03 Feb 10 Feb 17 Feb 24 |
| tere in     |                               |                                   | _                           | TFG                      |                                         |
| ter te      | Fase 1                        |                                   |                             |                          |                                         |
|             | Realización/entrega F         | PAC1                              |                             |                          |                                         |
| Selecciór   | n de proyecto                 |                                   |                             |                          |                                         |
| Definic     | ión del alcance               |                                   |                             |                          |                                         |
| Plar        | nificación                    |                                   |                             |                          |                                         |
|             | Redacción inicial de la       | memoria.                          |                             |                          |                                         |
|             | Recopilación info             | rmación del software disponit     | ole, y características.     |                          |                                         |
|             | Preparaci                     | ón y pruebas de arranque me       | diante PXE para ambos S.    | 0.                       |                                         |
|             |                               |                                   |                             |                          |                                         |
|             | 1000                          | Fase 2                            |                             |                          |                                         |
|             |                               | Realización/entrega F             | PAC2 (35%)                  |                          |                                         |
|             | Pruel                         | oas de instalación del SO         |                             |                          |                                         |
|             |                               | Pruebas de automatizació          | n del proceso de instalaci  | ón                       |                                         |
|             |                               | Ajustes finales o                 | lel fichero automatización  | para la post instalac    | tión                                    |
|             |                               |                                   |                             |                          |                                         |
|             |                               |                                   | Fase 3                      |                          |                                         |
|             |                               | Investigación de las op           | ciones disponibles de las   | fases posteriores.       |                                         |
|             |                               |                                   | Realizacióné                | ntrega PAC3 (80%)        |                                         |
|             |                               | Desarrollo                        | de scripts de encadenamie   | ento con el primer ar    | rranque                                 |
|             |                               | Enla                              | zar fases adicionales de ir | nstalación de softwar    | re                                      |
|             |                               |                                   |                             |                          |                                         |
|             |                               |                                   | Fase 4                      |                          |                                         |
|             |                               |                                   | Definición del softwar      | e a instalar y crear ir  | nstaladores en ambos S.O.               |
|             |                               |                                   | Finalización y pr           | ueba de scripts e ins    | staladores de software adicional        |
|             |                               |                                   |                             |                          |                                         |
|             |                               |                                   |                             | Fase 5                   |                                         |
|             |                               |                                   |                             | Realización/e            | ntrega PAC4                             |
|             |                               |                                   | 📄 Montaje y                 | configuración del se     | rvidor de inventario                    |
|             |                               |                                   | Config                      | uración de tarea de i    | inventariado automático                 |
|             |                               |                                   |                             | Preparación de los re    | ecursos adicionales para la entreg      |
|             |                               |                                   |                             | Finalización m           | emoria y documentación.                 |

Diagrama de Gantt:

#### 1.5 Enfoque y método seguido

Como se ha expuesto anteriormente, tas una investigación inicial, en el mercado existen diferentes herramientas para conseguir el objetivo, pero ninguna de ellas cubre la totalidad del proceso que se desea llevar a cabo, por lo que se utilizará un conjunto de varias aplicaciones, configuradas para resolver las necesidades del presente trabajo.

Los requisitos de partida son que sea posible instalar tanto un sistema operativo Microsoft Windows Server como un Linux (Debian) de manera desatendida (parcial o completamente) y que se lleve a cabo una configuración posterior e instalación de programas en el menor tiempo posible, para poder disponer del servidor listo para su uso y/o configuración personalizada.

El trabajo se divide en varias partes (las distintas fases secuenciales del proceso) donde, tras la prueba y evaluación de las opciones disponibles, pros, contras y cómo se integran con los requisitos del proceso general, se describe el proceso de implementación de la configuración final desplegada.

Como ya se indicado anteriormente, existe una variedad de software alternativo, algunas opciones del cual se desglosan a continuación, comparando las funcionalidades y la decisión sobre éste.

- Servicios de clonación de imágenes de disco duro, por ejemplo CloneZilla, Norton Ghost, etc.
  - Ventajas: La mayoría de ellos soportan la transferencia de datos por red (desde un servidor central de almacenamiento) y así evitar llevar un disco duro hasta el equipo. Compatibilidad con múltiples sistemas operativos. Simplicidad de preparación, ejecución y restauración.
  - Desventajas: Nula posibilidad de personalización del resultado, más allá de tamaño de las particiones; copia los mismos datos que figuran en el origen. Baja posibilidad de automatización; hay que lanzar el proceso *in-situ* siguiendo los pasos de forma manual. Arranque desde medio físico, por lo que hay que desplazarse a insertar el disco o pendrive para el arranque de la aplicación. Necesidad de renombrar y personalizar cada máquina tras el clonado.
  - Opción descartada por las anteriores desventajas, ya que la finalidad es que el proceso sea lo mínimamente interactivo, permita la automatización y una mayor personalización del proceso y resultado.

- WDS y MDT: Suite de herramientas gratuitas para realizar imágenes de instalación y desplegar imágenes. WDS se utiliza para desplegar imágenes sobre PXE. MDT es una herramienta complementaria a WDS, para realizar imágenes de instalación. MDT se utiliza para implementar imágenes personalizarlas con secuencias de tareas, lo que lo hace más flexible a WDS. Complementa a WDS porque MDT necesita una imagen de arranque para comenzar. En lugar de tener la imagen de arranque en una memoria USB o DVD, puede implementarse sobre PXE con WDS.
  - Ventajas: Herramientas disponibles para habilitar en una instalación por defecto de Windows Server, incluyendo el servidor PXE. Interfaz gráfica para su configuración y uso, lo cual lo hace más accesible para cualquier administrador.
  - Desventajas: Requiere de un servidor, con una licencia Windows, para utilizar el servicio. Aunque, si en la red existen otros servidores Windows, puede solaparse con servidores de otros servicios pero, dependiendo de la carga que se planee aplicarle, será necesario escalar los recursos adecuadamente.
  - Opción adecuada para su configuración y uso en el proyecto.
- Microsoft System Center Configuration Manager (SCCM): Similar a WDS, no obstante, permite muchas más opciones de configuración para windows, pero requiere de un licenciamiento aparte. SCCM es una herramienta empresarial que incluye herramientas de implementación, administración de parches, distribución de software, etc. La parte de implementación de imágenes de SCCM es similar a MDT.
  - Ventajas: Sistema integral de gestión de configuración y despligue para equipos Microsoft Windows.
  - Desventajas: Licencia adicional, mayor complejidad de uso y configuración.
  - Opción descartada por la necesidad de interoperabilidad con sistemas Linux, requerir licenciamiento adicional y la no necesidad de funciónes de distribución de software.
- The Foreman: Herramienta de gestión de la configuración y servidor de arranque PXE, mediante interfaz web. Conjunto de aplicaciones configuradas sobre servidor Linux. Utiliza puppet para instalar, en el mismo servidor, los servicios necesarios, como DHCP, para realizar el PXE.
  - Ventajas: Servidor Linux con menor huella de consumo de recursos. Mejor interoperabilidad con sistemas Linux.
  - Desventajas: Falta de documentación, guías y manuales, por lo que la curva de aprendizaje es pronunciada. No trae configuración por defecto para el arranque PXE de Debian, y baja compatibilidad con arranque PXE en sistemas Windows.
  - Opción descartada por la baja compatibilidad y opciones respecto al arranque e instalación de sistemas Windows.

- Syslinux sobre WDS:
  - Ventajas: Permite arrancar kernels Linux desde PXE. Dispone de ficheros de configuración para crear un menú con las opciones que aparecerán en el arranque. Incompatiblidad con arranque UEFI.
  - Desventajas: Opciones de arranque limitadas (arranque tipo BIOS) y no es capaz de encadenar a otros ficheros de arranque, únicamente kernels e imágenes ISO.
  - Opción en la que se ha invertido más tiempo, para tratar de hacer funcionar ambos tipos de arranque (BIOS y UEFI), pero por problemas de compatiblidad con UEFI no era completamente funcional y se reemplazó por iPXE. El funcionamiento es similar, no obstante iPXE permite más opciones de encadenamiento tras el arranque.
- Configuración de servicios individuales manualmente:
  - Ventajas: ajuste completo y detallado de los parámetros de funcionamiento. Mayor abanico de opciones y modularidad.
  - Desventajas: Inversión de tiempo desproporcional, obteniendo pequeños avances tras un elevado o dificultoso trabajo. Resultados similares a otras herramientas, pero con una inversión mayor de esfuerzo. Dificultad de configurar y mantener. Necesidad de un elevado conocimiento sobre protocolos de red, arquitectura informática y sistemas operativos.
  - Opción descartada por su complejidad, tanto por la vertiente del montaje como la vertiente de administración.

1.6 Sumario de productos obtenidos

En un teórico escenario profesional, donde el presente trabajo fuera un proyecto real, el resultado sería uno o más servidores, bien sean físicos o virtuales, ejecutando los servicios necesarios configurados para el aportar el valor del proyecto.

En el caso del presente trabajo, el resultado será la propia memoria, detallando el procedimiento de instalación y configuración del servicio. En este caso no es posible realizar un script para llevar a cabo la configuración completa, de forma automatizada, ya que el proceso de configuración de los servicios requiere de múltiples acciones manuales, posee múltiples variables y se trata de un proceso que se implementa -generalmente- una única vez, se realizan los ajustes necesarios y no suele repetirse al completo, por lo que realizar un script que lo automatice sería contraproducente en tiempo y costes.

De manera adicional al procedimiento, se adjuntan -en el apartado anexos- los principales ficheros de configuración una vez ensamblados y probados, además de los scripts utilizados en la configuración postinstalación.

1.7 Breve descripción de los otros capítulos de la memoria

Como se ha esbozado anteriormente, cada subapartado del segundo capítulo se centra en una fase del proceso:

- Detalles del arranque por red mediante PXE
- La configuración inicial del servidor para WDS, que incluye la instalación y configuración del servicio de Windows
- Integración de iPXE en el servidor WDS
- Llamadas a WDS e instalación de Linux desde iPXE
- Enlace de la instalación con los ficheros de automatización
- Detalle de las configuraciones seleccionadas para los ficheros de automatización.

Finalmente, en el apartado 2.4 y 6 (anexos), se muestran ficheros de configuración y scripts, a modo de ejemplo, de la siguiente fase -que queda fuera del alcance del trabajodonde se aplican configuraciones iniciales para posibilitar el acceso remoto y el inventariado de la máquina.

## 2. Resto de capítulos

#### 2.1. Qué es el PXE

PXE, o Preboot eXecution Enviroment, es un entorno para el arranque y ejecución de software a través de red, independiente de los dispositivos de almacenamiento disponibles. La especificación de PXE fue desarrollada y publicada por Intel como parte del framework Wired for Management, en diciembre de 1998, haciendo uso de varios protocolos de red (IP, UDP, DHCP y TFTP) para la carga imágenes de arranque. Una vez ejecutada una imagen de arranque, ésta puede lanzar otros cargadores de arranque, por ejemplo, iniciar la instalación de un sistema operativo, cargar una aplicación o incluso la carga un sistema operativo completo. Posteriormente, en 2004, Intel desarrolló EFI (Extensible Firmware Interface) como reemplazo de BIOS en las nuevas arquitecturas, incluyendo PXE como parte del firmware, no obstante en 2005 cesó el desarrollo y se unió al Unified EFI Forum para el desarrollo de UEFI, que acabó siendo el reemplazo de BIOS e incluye soporte PXE.

El protocolo PXE consiste en una combinación de los protocolos DHCP y TFTP con mejoras en ambos. DHCP es utilizado para localizar el servidor de arranque apropiado, con TFTP se descarga el programa inicial de bootstrap y archivos adicionales.

El concepto de ProxyDHCP aparece cuando, debido a las restricciones de los entornos corporativos, es difícil introducir parámetros y configuraciones adicionales de forma dinámica en los servidores DHCP, y se procede a separar las funciones: gestión de direcciones IP y gestión de servidores TFTP con la imagen de arranque. En estos casos la petición DHCP recibiría dos respuestas que servirían para realizar el arranque PXE. [1],[2],[3]

#### 2.2. Arranque por red (PXE)

Para iniciar una sesión de arranque con PXE el firmware (BIOS) envía un paquete de tipo DHCPDISCOVER extendido con opciones específicas de PXE al puerto 67/UDP (puerto estándar del servicio DHCP). Estas opciones indican que el firmware es capaz de manejar PXE. Los servidores DHCP estándar (no habilitados para PXE) podrán responder con un DHCPOFFER regular que contenga información de red (es decir, dirección IP) pero no los parámetros específicos de PXE. Un cliente PXE no podrá arrancar si sólo recibe una respuesta de un servidor DHCP no habilitado para PXE.

En la fase de arranque, el cliente PXE (firmware de la BIOS) trata de encontrar un servicio de redirección/proxy PXE en la red para recabar información sobre los servidores de arranque PXE disponibles. Tras analizar la respuesta, el firmware solicitará, al servidor de arranque correspondiente, la ruta de un *network bootstrap program* (NBP), programa de arranque inicial, lo cargará en la memoria RAM, mediante una descarga TFTP, y lo ejecutará. Los NBPs son sólo el primer eslabón en el proceso de la cadena de arranque y generalmente solicitan a través de TFTP un pequeño conjunto de archivos complementarios para poder cargar un ejecutable de sistema operativo minimalista (es decir, WindowsPE, o un kernel+initrd básico de Linux). En este punto, las instrucciones restantes necesarias para arrancar o instalar un sistema operativo completo no se proporcionan a través de TFTP, sino utilizando un protocolo de transferencia robusto (como HTTP, CIFS o NFS). [1],[2],[3],[4]

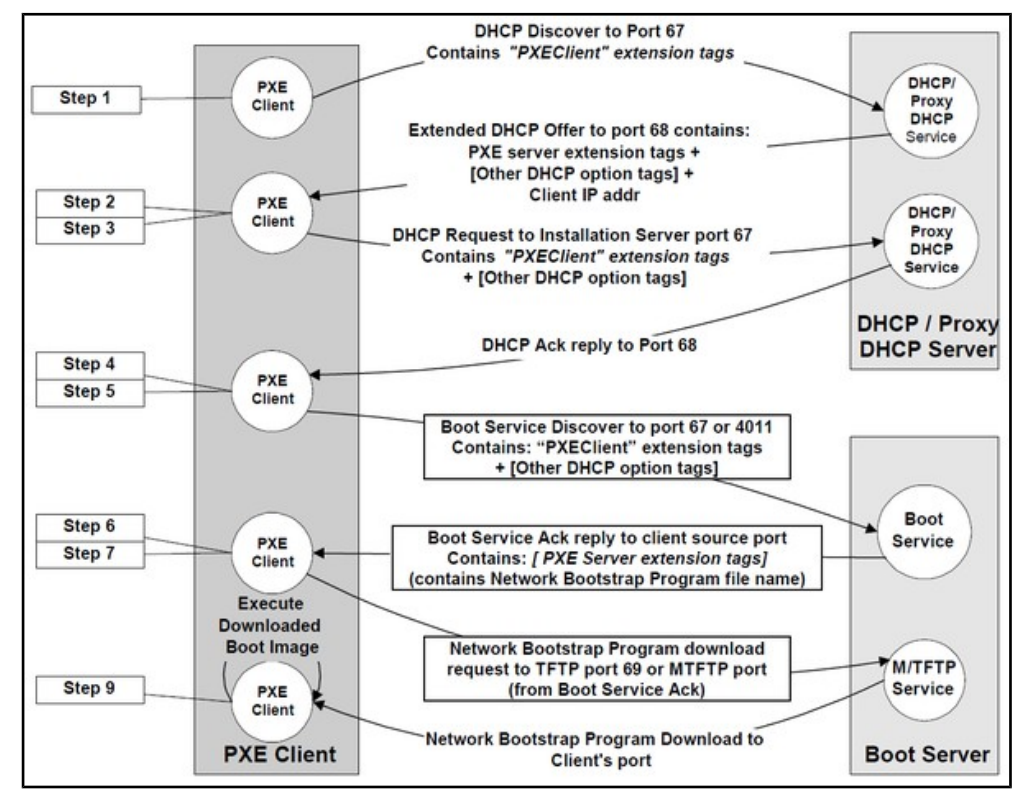

2.3. Configuración del entorno de arranque

La herramienta elegida para realizar esta función es Microsoft Windows Deployment Server (en adelante WDS), en primer lugar por la facilidad de uso gracias a su interfaz gráfica e integración con el sistema operativo Windows y en segundo lugar por encontrar dificultades con las integraciones en otras soluciones para el despliegue del S.O. Windows.

En primer lugar para comenzar con la configuración del servicio es necesario un servidor con Microsoft Windows Server, en nuestro caso partimos de una máquina virtual con Windows Server 2019. Los requisitos de la misma son modestos ya que será la única función que realizará:

- Disco Duro: 60-80 GB
- Memoria Ram: 4GB
- CPU: 2 o más cores
- Red: 1 interfaz, con IP fija

Desde la versión Server 2016, el servidor de WDS puede estar, o no, en dominio, no obstante para la configuración del servicio es irrelevante dicho parámetro, por lo que no se entra en detalle.

#### 2.3.1 Instalación de los servicios necesarios

A continuación se describen los pasos necesarios para la configuración del servicio WDS en un servidor Windows.

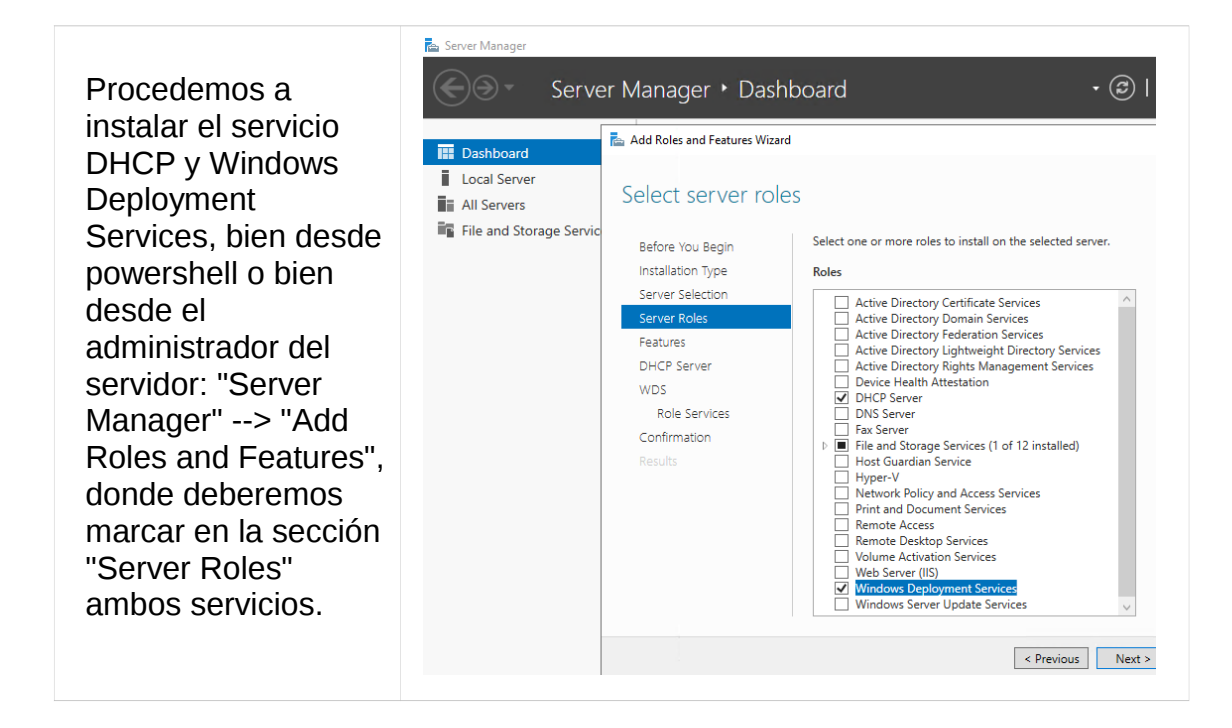

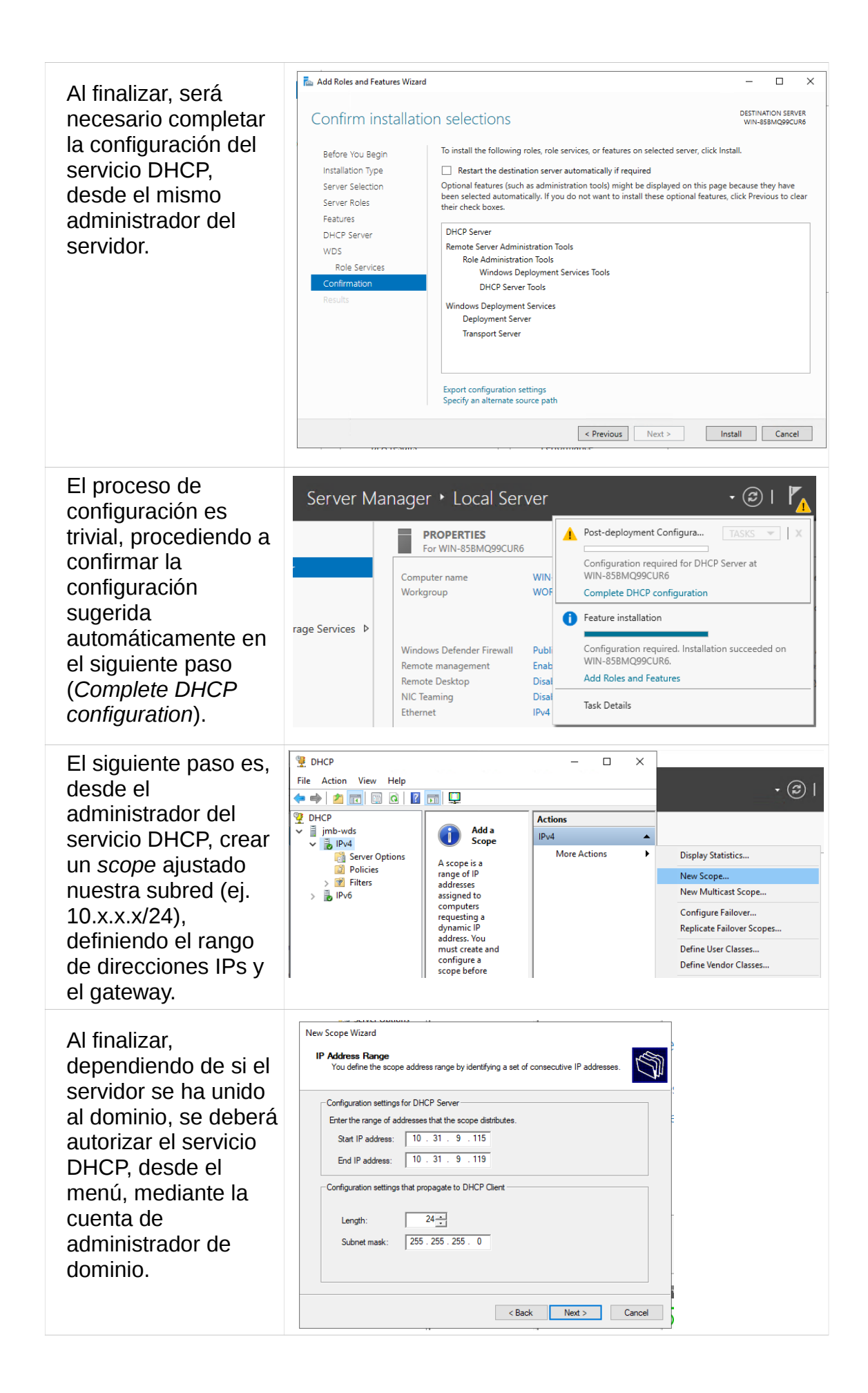

| Una vez creado el<br>scope, se configura<br>el servicio WDS.<br>Desde su consola<br>nos indica que el<br>servidor no está<br>configurado, y<br>mediante las<br>opciones del botón<br>derecho lanzamos el<br>asistente de<br>configuración. | <ul> <li>Windows Deployment Services</li> <li>Windows Deployment Services</li> <li>Active Directory Prestaged Dev</li> <li>Windows Deployment Services</li> <li>Mindows Deployment Services</li> <li>Mindows Deployment Services</li> <li>Windows Deployment Services</li> <li>Windows Deployment Services</li> <li>Windows Deployment Services</li> <li>Windows Deployment Services</li> <li>Windows Deployment Services</li> <li>Server Name</li> <li>Server Server Services</li> <li>Server Server Services</li> <li>Server Services</li> <li>Server Server Services</li> <li>Server Server Services</li> <li>Server Server Services</li> <li>Server Server Services</li> <li>Server Server Services</li> <li>Server Services</li> <li>Server Server Services</li> <li>Server Server Services</li> <li>Server Server Services</li> <li>Server Server Services</li> <li>Server Server Services</li> <li>Server Server Services</li> <li>Server Services</li> <li>Server Services</li> <li>Server Services</li> <li>Server Services</li> <li>Server Services</li> <li>Server Services</li> <li>Server Services</li> <li>Server Services</li> <li>Server Services</li> <li>Server Services</li> <li>Server Services</li> <li>Server Services</li> <li>Server Services</li> <li>Server Service Services</li> <li>Server Service Services</li> <li>S</li></ul> |
|----------------------------------------------------------------------------------------------------|----------------------------------------------------------------------------------------------------|
| Durante el asistente<br>se configuran las<br>siguientes opciones:                                                                                                    | Remove Server           Refresh         Help                                                                                                    |
| - Si operará con el<br>directorio activo (en<br>caso de estar el<br>servidor a dominio se<br>puede utilizar la<br>opción integrada).                                                                                                    | Windows Deployment Services Configuration Wizard   Install Options   Select one of the following options:    Image: The server is a member of an Active Directory Domain Services (AD DS) domain, or a domain controller for an AD DS domain.    Standalone server Configure the server so that it is standalone, operating independently of Active Directory.    Image: Configure the server so that it is standalone. Standalone server Configure the server so that it is standalone. Standalone server Configure the server so that it is standalone. Standalone server Configure the server so that it is standalone. Selectory. Cancel Active Directory. Cancel                                                                                                    |
| <ul> <li>La ruta de los<br/>ficheros del servicio.</li> <li>La configuración del<br/>servicio DHCP<br/>(deben activarse<br/>ambas opciones de<br/>la imagen).</li> </ul>                                                                   | Proxy DHCP Server         If Dynamic Host Configuration Protocol (DHCP) is running on this server, check both of the following check boxes and use DHCP tools to add appropriate PXE options to all DHCP and DHCPv6 scopes.         If a non-Microsoft DHCP server is running on this server, then check the first box and manually configure DHCP option 60 and DHCPv6 Vendor Class for Proxy DHCP.         The Windows Deployment Services Configuration Wizard detected Microsoft DHCP service running on the server. Please select from the following options:         Do not listen on DHCP and DHCPv6 ports         Configure DHCP options for Proxy DHCP                                                                                                    |

| -El comportamiento<br>en las respuestas<br>(debe habilitarse la<br>opción de responder<br>a todas las peticiones<br>de cliente, necesario<br>para una fase<br>posterior). | Select one of the following options:<br>Do not respond to any client computers<br>Respond only to known client computers<br>Respond to all client computers (known and unknown)<br>Require administrator approval for unknown computers. When you select this option, you must<br>approve the computers using the Pending Devices node in the snap-in. Approved computers will be<br>added to the list of prestaged clients.<br>To configure this server, click Next. |
|----------------------------------------------------------------------------------------------------|----------------------------------------------------------------------------------------------------|
| A pesar de que al<br>finalizar el asistente<br>indique un error, de<br>no haber podido<br>arrancar<br>correctamente, se                                                   | Configuring Windows Deployment Services Starting Windows Deployment Services The service did not respond to the start or control request in a timely fashion.                                                                                                    |
| arranque manual                                                                                                    | File Action View Help                                                                                                    |
| desde el                                                                                                    |                                                                                                    |
| administrador.                                                                                                    | Windows Deployment Services     JMB-WDS       Image: Servers     Image: Servers                                                                                                    |
|                                                                                                    | Properties     nstall Images                                                                                                    |
|                                                                                                    | Remove Server Boot Images                                                                                                    |
|                                                                                                    | All Tasks > Start                                                                                                    |
|                                                                                                    | View > Stop ;                                                                                                    |
|                                                                                                    | Refresh                                                                                                    |

#### 2.3.2 Configuración del servicio WDS para imágenes Windows

El siguiente paso es probar el correcto funcionamiento y el arranque. Desde el administrador de WDS se importan las imágenes de arranque e instalación. Éstos son archivos ".wim" localizados en el DVD de instalación, por lo que se puede montar la ISO si se trata de una máquina virtual o descomprimirla en una carpeta del disco duro. En una fase posterior serán necesarios dichos archivos por lo que será mejor realizar la extracción de ficheros.

|                         | This PC → Local Disk (C:) →              | Win2019files →                                   |                                   | ~ (        | Search W        | in2019fil  | es p          |
|-------------------------|------------------------------------------|--------------------------------------------------|-----------------------------------|------------|-----------------|------------|---------------|
| En primer lugar se      | Name                                     | ^                                                | Date modif                        | fied       | Туре            |            | Size          |
| copian los ficheros del | 📕 boot                                   |                                                  | 12/12/2019                        | 8:53 AM    | File folder     |            |               |
| DVD al disco duro.      | 🔓 efi                                    |                                                  | 12/12/2019                        | 8:53 AM    | File folder     |            |               |
|                         | sources                                  |                                                  | 12/12/2019                        | 8:54 AM    | File folder     |            |               |
|                         | support                                  |                                                  | 12/12/2019                        | 8:54 AM    | File folder     |            |               |
|                         | 🐔 🔯 autorun                              |                                                  | 10/29/2018                        | 11:59      | Setup Inform    | ation      | 1 KB          |
|                         | bootmgr                                  |                                                  | 10/29/2018                        | 4:20 PM    | File            |            | 399 KB        |
|                         | bootmgr.efi                              |                                                  | 10/29/2018                        | 4:20 PM    | EFI File        |            | 1,419 KB      |
|                         |                                          |                                                  |                                   |            |                 |            |               |
| Tras la conia se        | Windows Deployment Service               | Boot Images 0                                    | Boot Image(s)                     |            |                 |            |               |
|                         | V bJMB-WDS                               | Image Name                                       | Architecture                      | Status     | Expanded Size   | Date       | OS Version    |
| anade al WDS la         | Install Images                           |                                                  |                                   |            | There           | are no ite | ms to show in |
| imagen de arrangue.     | > 🔂 Pending Dev                          | Add Boot Image                                   |                                   |            |                 |            |               |
| 5 1                     | > 👔 Prestaged D                          | View                                             | >                                 |            |                 |            |               |
|                         | > 📑 Multicast Tra                        | Export List                                      |                                   |            |                 |            |               |
|                         | > 🙀 Active Directory Pre                 | Help                                             |                                   |            |                 |            |               |
|                         |                                          | nep                                              |                                   |            |                 |            |               |
|                         |                                          |                                                  | τι                                |            |                 | :- 4L !-   | ··            |
| Ha de seleccionarse el  | 🔮 Add Image Wizard                       |                                                  |                                   |            |                 |            | ×             |
| fichero boot.wim.       | Image File                               |                                                  |                                   |            |                 |            | <b>I</b>      |
|                         | Enter the location                       | n of the Windows ima                             | age file that co                  | ontains th | e images to a   | dd.        |               |
|                         | File location:                           |                                                  |                                   |            |                 |            |               |
|                         |                                          |                                                  |                                   |            |                 |            |               |
|                         | C. Winzutsfiles                          | Sources boot.wim                                 |                                   |            |                 | Browse     | e             |
|                         | Note: The default<br>installation DVD in | t boot and install imag<br>n the \Sources folder | ges <mark>(</mark> Boot.wim<br>r. | and Inst   | all.wim) are lo | cated or   | n the         |

| Proporcionar un<br>nombre, revisar la<br>arquitectura importada<br>y confirmar el proceso<br>para su finalización.                                           | Enter a name and description for the following image:<br>'Microsoft Windows Setup (x64)'<br>Image name:<br><u>Microsoft Windows Setup (x64)</u><br>Image description:<br>Microsoft Windows Setup (x64)<br>Image architecture:<br>x64                                                                                                    |  |  |
|----------------------------------------------------------------------------------------------------|----------------------------------------------------------------------------------------------------|--|--|
|                                                                                                    | <ul> <li>Windows Deployment Services         <ul> <li>Windows Deployment Services</li> <li>Servers</li> <li>JMB-WDS                 <ul> <li>Install Images</li> <li>Boot Image</li> <li>Architecture</li> <li>Status</li> <li>Expanded Size</li> <li>Microsoft Windows Setup (x64)</li> <li>x64</li> <li>Online</li> <li>1692 MB</li> <li>Servers</li> <li>Microsoft Windows Setup (x64)</li> <li>x64</li> <li>Online</li> <li>1692 MB</li> </ul></li> <li>Servers</li> <li>Muticast Transmissions</li> <li>Transmissions</li> <li>Active Directory Prestaged Dev</li> </ul> </li> </ul> |  |  |
| Una vez finalizada la<br>importación, se añade<br>la imagen o imágenes<br>de instalación del<br>sistema operativo de<br>manera parecida al<br>anterior paso. | Windows Deployment Services       Install Images 0 Image Group(s)         Image Group       Image Group         Image Boot Images       Add Install Image         Image Boot Images       Add Install Image         Image Group       Image Group         Image Group       Image Group         Image Group       Image Group         Image Group       Image Group         Image Group       Image Group         Image Group       Image Group                                                                                                    |  |  |
| El asistente requiere<br>crear un grupo para<br>dichas imágenes.                                                                                             | This wizard adds an install image to your server. You must have at least one install image and one boot image on your server in order to boot a client using Pre-Boot Execution Environment (PXE) and install an operating system.         An image group is a collection of images that share common file resources and security. Enter the image group for the install image that you want to add.         Select an existing image group                                                                                                    |  |  |
| Tras darle un nombre<br>al grupo se localiza y<br>abre el fichero<br>install.wim para su<br>importación.                                                     | Enter the location of the Windows image file that contains the images to add. File location: C:\Win2019files\sources\install.wim Browse Note: The default boot and install images (Boot.wim and Install.wim) are located on the installation DVD in the \Sources folder.                                                                                                    |  |  |

El siguiente paso permite elegir las versiones y arquitecturas a importar. En el presente caso se utlizará únicamente la versión SERVERSTANDARD que corresponde a la version Standard de Windows Server 2019. con la inferfaz. En caso de desmarcar la casilla "Use the default name..." ofrece un paso más de renombrar la imagen.

The file that you specified contains the following images. Select the images that you want to add to the server Name Architecture Description <mark>∕ Windo</mark> 2019 SERVERSTANDARDCORE x64 Windows S Windows Server 2019 SERVERSTANDARD Windows S x64 Windows Server 2019 SERVERDATACENTERCORE x64 Windows S Windows Server 2019 SERVERDATACENTER x64 Windows S < > Use the default name and description for each of the selected images The operation is complete The selected images were successfully added to the server

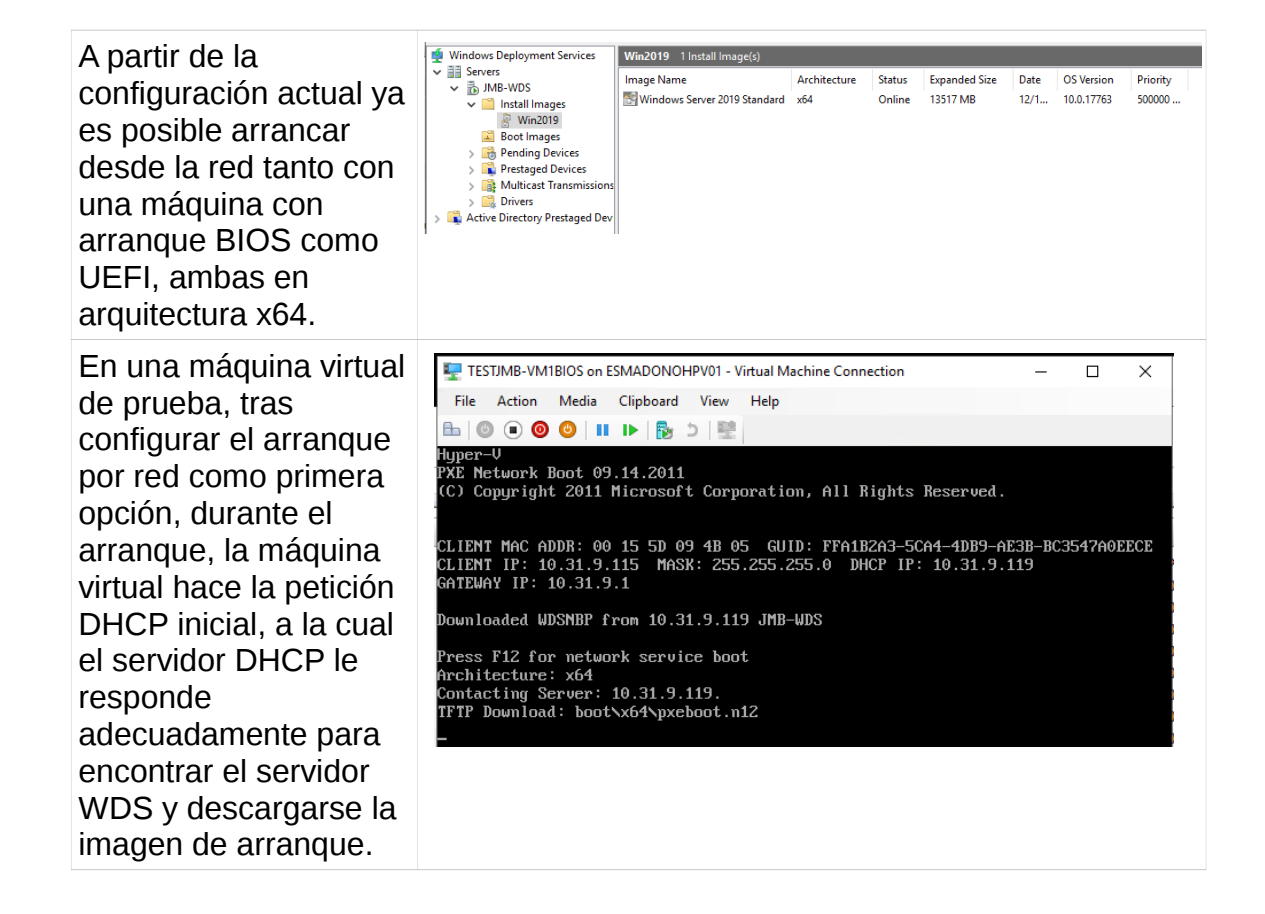

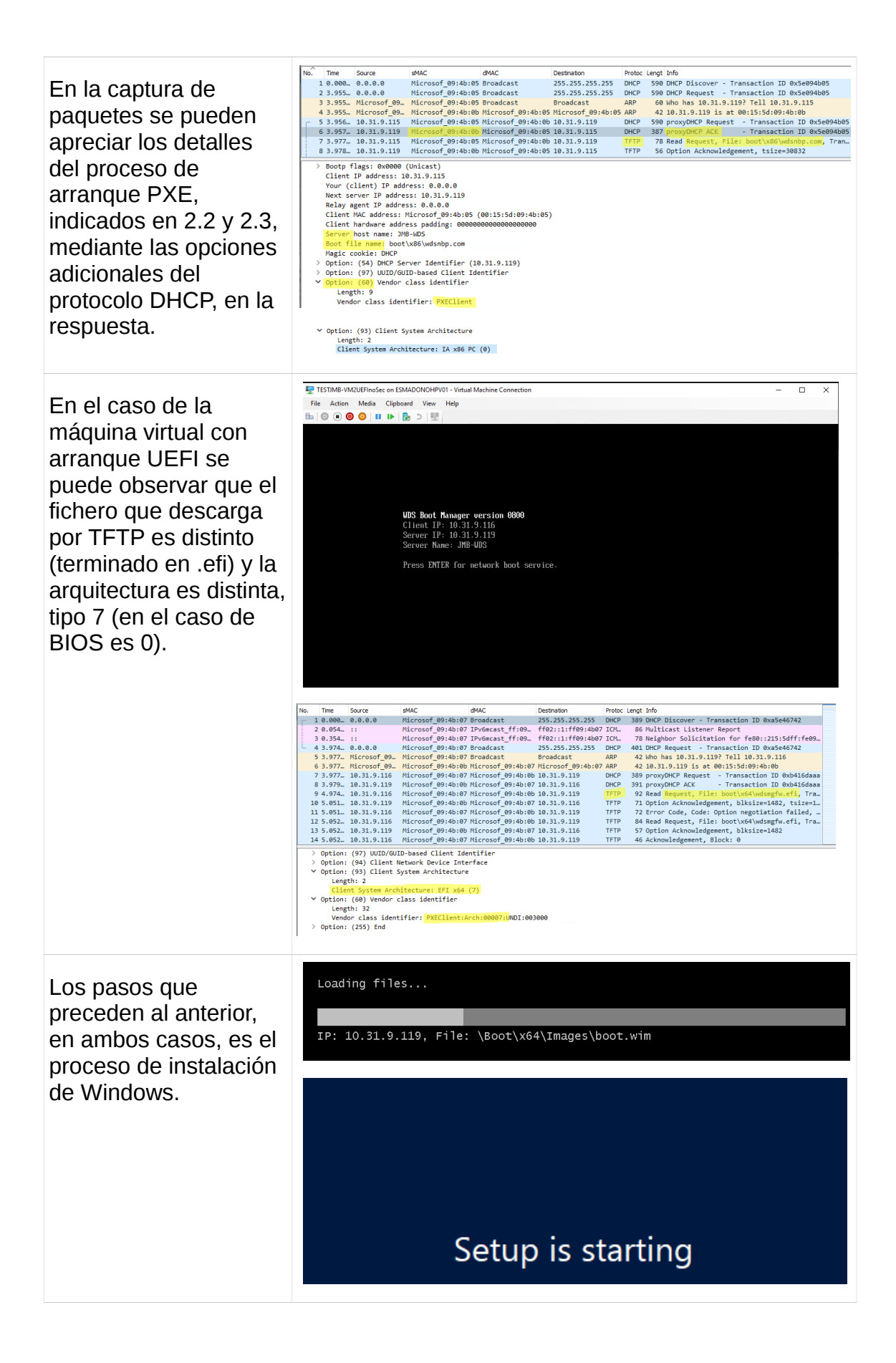

En la siguiente pantalla 🔏 Windows Setup de instalación que Windows Deployment Services aparece, tras la introducción del idioma y configuración del teclado, solicita las credenciales de Locale: English (United States) Keyboard or input method: US acceso al recurso compartido donde se encuentran los datos Next de la imagen de instalación (que no ha descargado por TFTP). 2 Los ficheros de los Connect to JMB-WDS ? × siguientes pasos de la R instalación se descargan mediante netbios, lo que permite Enter your user name in the format domain user or user@domain.com. un mejor rendimiento 21 User name: en la transferencia. ~ Por tanto, es Password: necesario crear un usuario (puede ser OK Cancel local del servidor WDS o del dominio, sin privilegios de administrador) para acceder a los ficheros restantes y continuar con la instalación.

#### 2.3.3 Automatización de la instalación de Windows

Para la automatización del proceso de instalación y determinadas configuraciones (tipo Sysprep) Microsoft utiliza un fichero XML, llamado answer file [5]. Este fichero puede encontrarse en diferentes ubicaciones según como se lleve a cabo la integración entre el proceso y el fichero.

Las ubicaciones más habituales son: %WINDIR%\Panther, %WINDIR %\System32\Sysprep, o en la carpeta \Sources de un medio de instalación.

Para la creación de dicho fichero se utilizará la herramienta propia de Microsoft: Windows ADK [6] (Windows Assessment and Deployment Kit). Tras la instalación y configuración inicial, se crearán dos ficheros, el primero con las credenciales de acceso al servidor de WDS, y el segundo para personalizar cada una de las imágenes de instalación que dispongamos.

Existe un bug en el funcionamiento de la última versión 1903 en arquitectura de 64 bits, y el procedimiento correcto de instalación pasa por instalar la versión 1809, generar el fichero de configuración (creando automáticamente el catálogo de la imagen de instalación), desinstalar completamente la versión, reiniciar, instalar la versión 1903 e instalar el parche que ofrece Microsoft junto con la descarga. De esta manera la aplicación carga correctamente el fichero de configuración y no falla al generar el catálogo.

| La instalación del<br>software Windows | Windows Assessment and Deployment Kit - Windows 10<br>Specify Location          |                                           |        |
|----------------------------------------|---------------------------------------------------------------------------------|-------------------------------------------|--------|
| ADR 65 tilviai.                        | Install the Windows Assessment and Deployment Kit                               | Windows 10 to this computer               |        |
|                                        | Install Path:                                                                   |                                           |        |
|                                        | C:\Program Files (x86)\Windows Kits\10\                                         |                                           | Browse |
|                                        | <ul> <li>Download the Windows Assessment and Deployment<br/>computer</li> </ul> | Kit - Windows 10 for installation on a se | parate |
|                                        | Download Path:                                                                  |                                           |        |
|                                        | C:\Users\josemiguel.ballester\Downloads\Windows Kits                            | ,10\ADK                                   | Browse |
|                                        | Estimated disk space required:                                                  | 1.1 GB                                    |        |
|                                        | Disk space available:                                                           | 64.0 GB                                   |        |

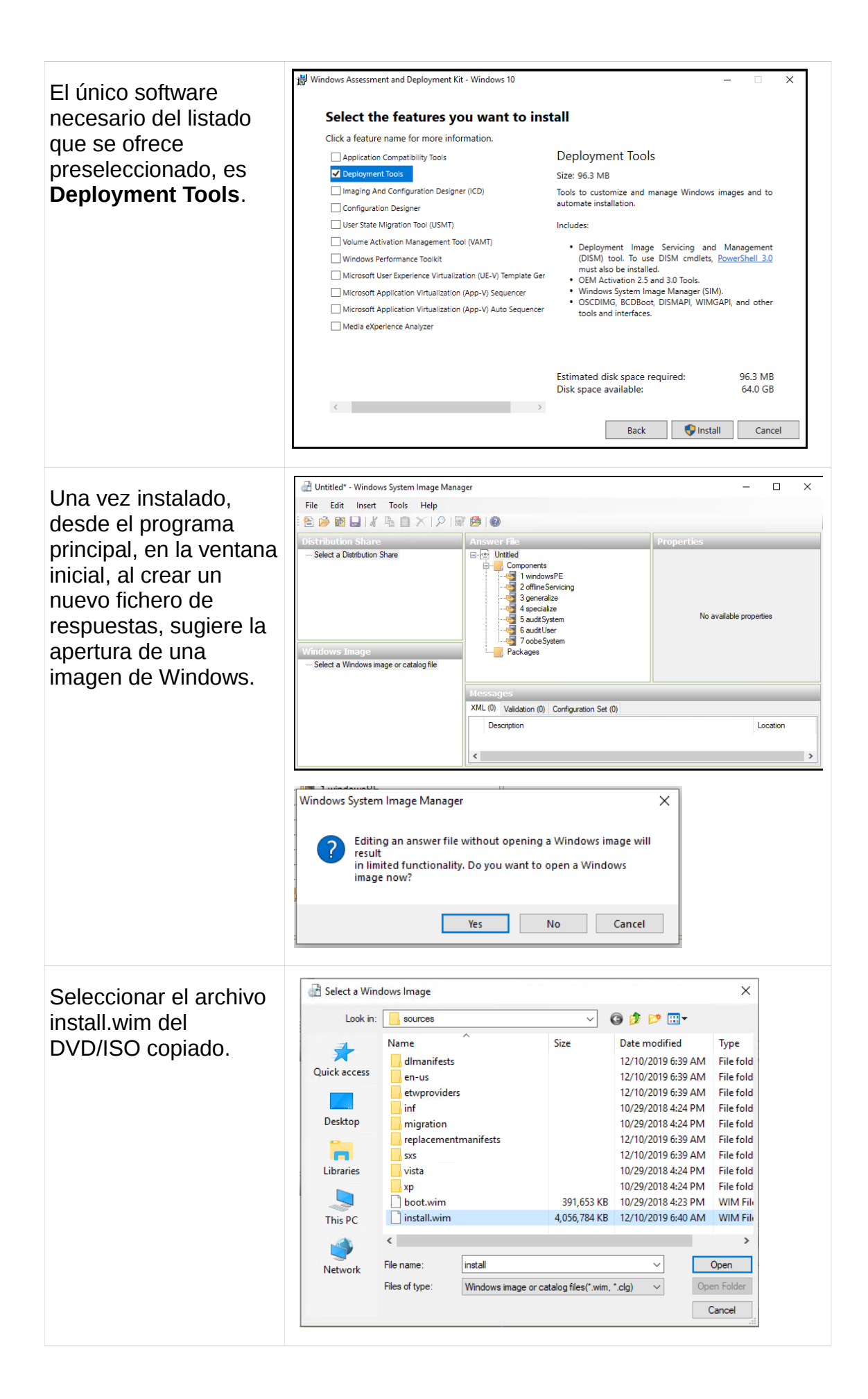

Select an Image × Y posteriormente seleccionar la imagen Select an image in the Windows image file Windows Server 2019 SERVERSTANDARDCORE de instalación (versión Windows Server 2019 SERVERDATACENTERCORE de Windows) que se Windows Server 2019 SERVERDATACENTER desea importar y se creará automáticamente el catálogo de ésta. (You must be an administrator of the local machine to create catalogs.) OK Cancel Para añadir Huntitled-1.6.6-Solo-Idioma-Creds.xml - Windows System Image Mana × File Edit Insert Tools Help configuraciones al 🖹 🇀 🖬 🖬 🔏 🐘 📉 🔎 🞯 🙆 🎯 fichero, se realiza ect a Distribution Share Untitled-1.6.6-Se Properties desde la región inferior Applicable 4 sp Enabled True izquierda, del listado amd64 N Settings ws-Setup\_neutra

izquierda, del listado que corresponde a diferentes apartados de la configuración del sistema operativo. Dependiendo del tipo de configuración, el menú contextual, permitirá añadirlo en unas fases de la instalación u otras.

Para el arranque sin solicitud de credenciales, será suficiente añadir en un fichero WDS/Login y SetupUILanguage en la fase 1, adecuándolo a nuestra configuración.

En otro fichero de configuración se insertarán, en el apartado 7 -cuando el sistema arranca tras la instalación-, las configuraciones y comando que se llevarán a cabo. Por ejemplo: idioma del sistema operativo, contraseña del administrador, etc.

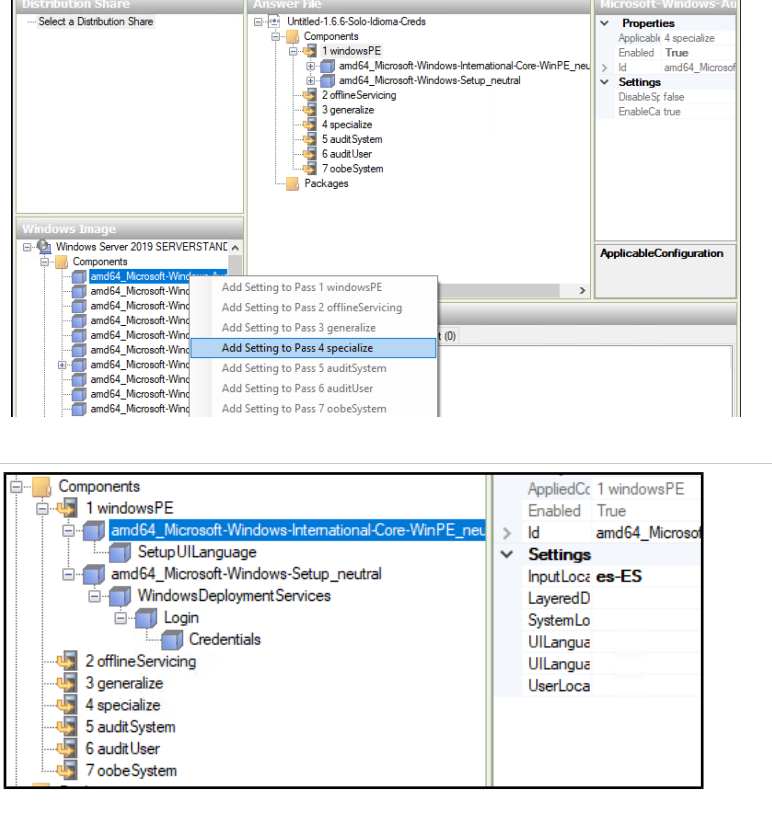

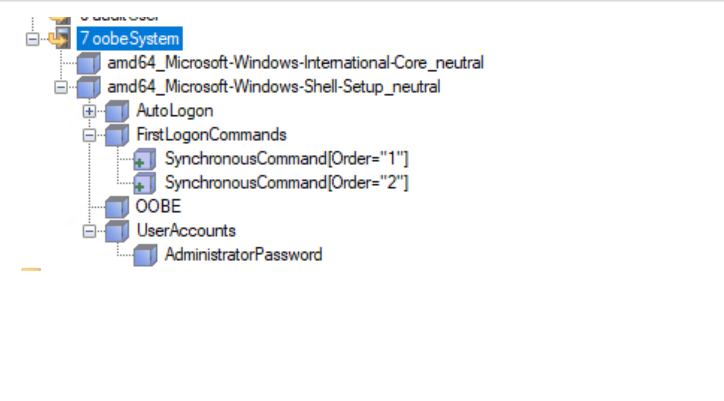

Para aplicar dichos ficheros de configuración al servidor WDS, se pueden efectuar los siguientes pasos. Se copia el primero de ellos a la carpeta del servicio WDS (C:\RemoteInstall\Wds ClientUnattend) y en las propiedades del servidor, pestaña Client, se asigna para la/s arguitectura/s deseada/s.

Para el segundo fichero, el de instalación, se asigna a una imagen de instalación desde las propiedades de la misma, tras activar la opción que lo permite. Por tanto, para disponer de diferentes configuraciones de instalación es necesario añadir tantas imágenes de instalación como configuraciones.

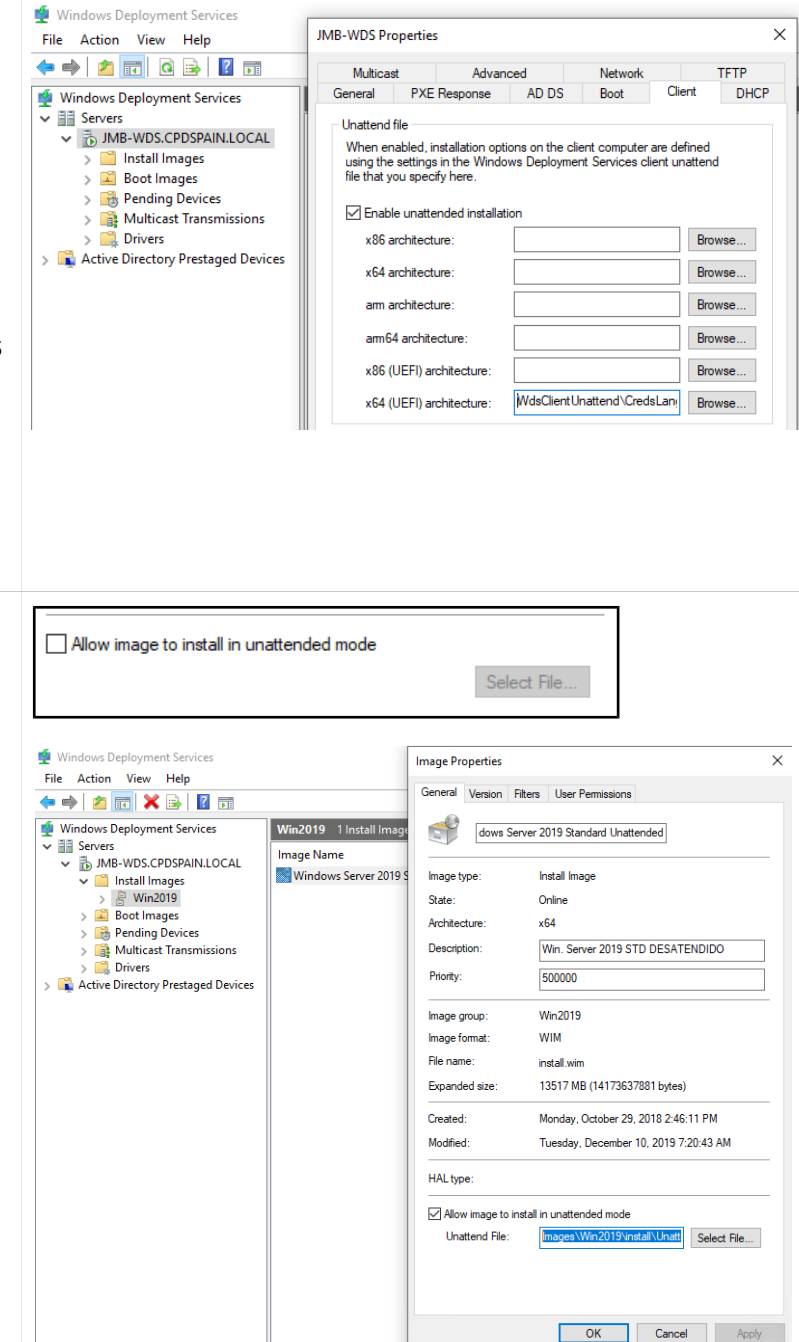

#### 2.3.4 Configuración y arranque del menú iPXE

Tras verificar que la configuración anterior funciona para las arquitecturas deseadas, el siguiente paso es implementar la posibilidad de instalación de sistemas operativos Linux sobre un software (WDS) que a priori no dispone de las opciones para ello.

Esta fase ha sido la más conflictiva y en la que más tiempo se ha invertido por motivos de incompatiblidad entre arquitecturas, software existente/disponible y configuraciones posibles. Como bien se ha indicado anteriormente, existen diferentes programas que funcionan correctamente en determinados escenarios, pero no a una escala global, por lo que ha sido necesario invertir tiempo en pruebas y búsqueda de nuevas soluciones tras descartar aquellas que no cumplían con los requisitos, entre las que se incluyen syslinux (no funciona correctamente en UEFI y no carga otros bootloaders) y grub (no ha sido posible hacer que descargue el fichero de configuración grub.cfg a través de TFTP).

Finalmente, mediante los binarios de iPXE es posible cubrir todos los escenarios de los requisitos iniciales del trabajo. [7] iPXE es una implementación de código abierto del firmware y cargador de arranque PXE, creado en 2010, como una bifurcación de gPXE. Puede utilizarse para permitir que los ordenadores sin soporte PXE arranquen desde la red, o para ampliar una implementación de cliente PXE existente de modo que admita protocolos adicionales. Mientras que los clientes PXE estandarizados utilizan TFTP para transferir datos, el firmware de cliente iPXE no estandarizado añade la capacidad de descargar datos a través de otros protocolos, como HTTP, iSCSI, ATA sobre Ethernet (AoE) y Fibre Channel sobre Ethernet (FCOE). Además, en hardware soportado, el firmware de iPXE puede llegar a conectarse mediante un enlace Wi-Fi.

Para utilizar iPXE en el servidor WDS es necesario descargar los ficheros *snponly.efi* y *undionly.kpxe* desde http://boot.ipxe.org/ o desde la propia ISO de iPXE. El primero será ejecutado en el arranque UEFI y el segundo en arranque BIOS(PC).

Adicionalmente, para la instalación de Debian, se utiliza la imagen de instalación por red, por lo que tras descargar la ISO y extraerla, deben copiarse los ficheros *initrd.gz* y *linux* (*o vmlinuz*) de la carpeta \install.amd a una subcarpeta, como se indica con más detalle en el apartado 2.3.6. Por otro lado, también debe modificarse el servidor DHCP de forma manual, como se muestra a continuación, para apuntar el arranque PXE a los nuevos ficheros.

| Se debe crear una<br>carpeta en el directorio<br>de instalación del<br>servicio WDS, por<br>ejemplo<br>C:\RemoteInstall\Boot\i<br>PXE, donde se<br>copiarán ambos<br>ficheros y se crearán<br>nuevos ficheros para la<br>configuración. El<br>contenido de los<br>mismos se detalla en<br>el anexo 6.1, al final de<br>la memoria. | Local Disk (C:) > RemoteInstall > Boot > iPXE<br>Name<br>DebianNetInst<br>boot.menu.bios.cfg<br>boot.menu.uefi.cfg<br>iPXE-uefi.conf<br>snponly.efi<br>undionly.kpxe                                                                                                    |
|----------------------------------------------------------------------------------------------------|----------------------------------------------------------------------------------------------------|
| La configuración del<br>servicio DHCP<br>comienza<br>desactivando el<br>parámetro propio de<br>WDS (060 =<br>PXEClient) en las<br>opciones del servicio.                                                                                                    | ijmb-wds<br>IPv4<br>Server Options<br><u>Configure Options</u><br><u>View</u><br>Ref_resh<br>Export List<br><u>H</u> elp                                                                                                    |
| Esto es, para que<br>WDS no tome el<br>control en el arranque<br>PXE.                                                                                                    | Available Options     Description       O49 X Window System Display     Array of X W       O60 PXECtient     Windows D       O64 NIS+ Domain Name     The name o       065 NIS+ Servers     A list of IP a v       <                                                                 |
| Posteriormente, en el<br>menú contextual de<br>IPv4, debe definirse<br>una nueva clase de<br>usuario.                                                                                                    | IPv4       Sc         Display Statistics       New Scope         New Superscope       New Multicast Scope         New Multicast Scope       Configure Failover         Replicate Failover Scopes       Define User Classes         Define Vendor Classes       Define Vendor Classes |

| Pulsando en añadir, se<br>le da un nombre y<br>debe escribirse iPXE<br>en el cuadro ASCII.                                                                                                    | DHCP User Classes       ? ×         Available classes:       Add         Default Routing and R User class for remote access oli       Add         Default BOOTP Class       User class for BOOTP Clients       Edit         Edit Class       ? ×       Remove         Display name:        Edit         ID:       Binary:       ASCII:         D0:00       69       50       58       45                                                                                                    |
|----------------------------------------------------------------------------------------------------|----------------------------------------------------------------------------------------------------|
| Repetir los pasos para<br>el código de<br>distribuidor (Vendor) y<br>añadir dos clases: una<br>que contenga<br>"PXEClient:Arch:00007" y<br>otra con<br>"PXEClient:Arch:00000",<br>para cubrir ambas<br>arquitecturas (UEFI /<br>BIOS). | DHCP Vendor Classes       ? × *         Available classes: <ul> <li>Name</li> <li>Description</li> <li>Microsoft Windows 20</li> <li>Microsoft vendor-specific option</li> <li>Microsoft Vindows 98</li> <li>Microsoft vendor-specific option</li> <li>Edit</li> <li>Edit</li> <li>Edit</li> <li>Edit</li> <li>Edit</li> <li>Edit</li> <li>Microsoft Vindows 98</li> <li>Microsoft vendor-specific option</li> <li>Edit</li> <li>Edit</li> </ul> <li>Edit</li> <li>Edit</li> <li>Edit</li> <li>Edit</li> <ul> <li>Edit</li> <li>Edit</li> <li>Edit</li> </ul> <li>Edit</li> <li>Edit</li> <li>Edit</li> <li>Edit</li> <li>Edit</li> <li>Edit</li> <li>Edit</li> |
| Posteriormente, en<br>Policies (a nivel de<br>scope, o de IPv4, es<br>indiferente cuando hay<br>solo un scope) han de<br>añadirse varias<br>políticas:                                                                                 | <ul> <li>Pv4</li> <li>Scope [10.31.9.0] TestWDS</li> <li>Address Pool</li> <li>Address Leases</li> <li>Reservations</li> <li>Scope Options</li> <li>Policies</li> <li>Policies</li> <li>Policies</li> <li>Filters</li> <li>IPv6</li> <li>New Policy</li> <li>Deactivate</li> <li>View</li> <li>Refresh</li> <li>Export List</li> </ul>                                                                                                    |
| La primera tendrá<br>como nombre "iPXE<br>config for UEFI" y han<br>de añadirse dos<br>condiciones<br>separadas, User Class<br>iPXE y Vendor Class<br>PXEClient:Arch:00007<br>activando la casilla de<br>append wildcard.              | Specify a condition for the policy being configured. Select a criteria, operator and values for the condition.         Criteria:       Vendor Class         Operator:       Equals         Value(s)         Value:       PXEClient:Arch:00007         Value:       PXEClient:Arch:00007         ✓       Add         Prefix wildcard(*)       Remove                                                                                                    |

| Adicionalmente hay<br>que activar el radio<br>button AND para que<br>se cumplan ambos<br>requisitos.                                                                                                    | Conditions       Operator       Value         User Class       Equals       iPXE         Vendor Class       Equals       PXEClient.Arch:00007*         Image: Construction of the second second seco |
|----------------------------------------------------------------------------------------------------|----------------------------------------------------------------------------------------------------|
| El siguiente paso es<br>activar las opciones<br>060 y 067, donde se<br>define el archivo que<br>ha de descargar. La<br>opción 060 debe ser<br>PXEClient y el valor<br>que debe tener 067 es<br>el path relativo del<br>servidor TFTP, por<br>ejemplo:<br><i>tftp://hostname/Boot/iP</i><br><i>XE/iPXE-uefi.conf</i><br>La opcion 060 es para<br>la compatibilidad al<br>ejecutar el binario de<br>WDS.<br>Esta condición solo | Available Options       Description         O 64 NIS+ Domain Name       The name of the client's NIS+         O 65 NIS+ Servers       A list of IP addresses indicating         O 65 Root Server Host Name       TETP hoot server host name         Cata entry       String value:         PXEClient       Description         Available Options       Description         O 66 Boot Server Host Name       TFTP boot server host name         Ø 067 Bootfile Name       Bootfile Name         Ø 068 Mobile IP Home Agents       Mobile IP home agents in priori         O 68 Mobile IP Home Agents       Mobile IP nome agents in priori         O 68 Mobile IP Home Agents       List of SIMTP servers available         String value:       jttp://jmb-wds/Boot/IPXE/IPXE.conf                                                                                                    |
| aplicará una vez haya<br>arrancado el binario de<br>iPXE que se definirá<br>en la siguiente regla.                                                                                                    |                                                                                                    |
| Una vez finalizada la<br>creación de la primera<br>regla, la segunda,<br>llamada "Deliver iPXE<br>UEFI", se crea con la<br>condición menos<br>restrictiva: Vendor<br>Class<br>PXEClient:Arch:00007,<br>(incluyendo el wildcard<br>al final) y con la opción<br>067 =<br>"Boot/iPXE/snponly.efi"<br>para indicarle el fichero<br>de arranque.                                                                                  | Available Options       Description         0 665 NIS+ Servers       A list of IP addresses indicating         0 666 Boot Server Host Name       TFTP boot server host name         Ø 067 Bootfile Name       Bootfile Name         0 667 Bootfile Name       Bootfile Name         0 678 Mohile IP Home Anents       Mohile IP home anents in priori         Image: String value:       String value:         Boot/IPXE/snponly.efi       String value:                                                                                                    |

Han de repetirse ambos pasos para el arrangue tipo BIOS (Arch:00000) cambiando respectivamente los nombres de ficheros: tftp://hostname/Boot/iPXE/i PXE-bios.conf V Boot/iPXE/undionly.kpxe De forma que en el primer arrangue (sin iPXE cumpla las condiciones para la regla del fichero ejecutable, y una vez ejecute iPXE obtenga la configuración del menú.

El siguiente paso es configurar que el servicio TFTP de WDS permita peticiones con las barras de las rutas tipo uri o linux (/ en lugar de \). Para ello desde el registro se modifica el siguiente filtro:

HKLM\SYSTEM\Curre ntControlSet\Services\ WDSServer\Providers\ WDSTFTP\ReadFilter, añadiendo "/boot/\* boot/\*". Finalmente ha de reiniciarse el servicio WDS para que aplique la configuración.

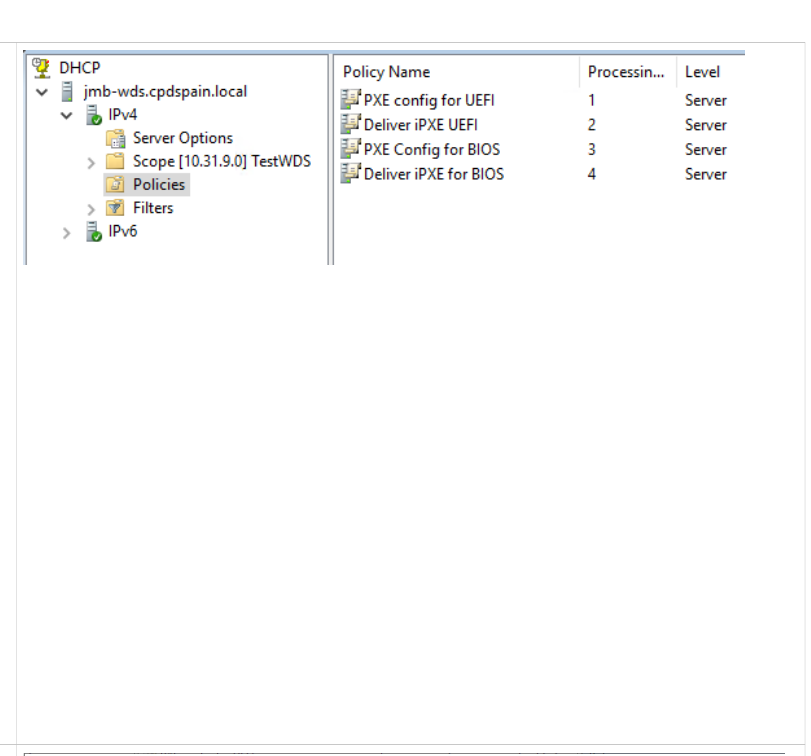

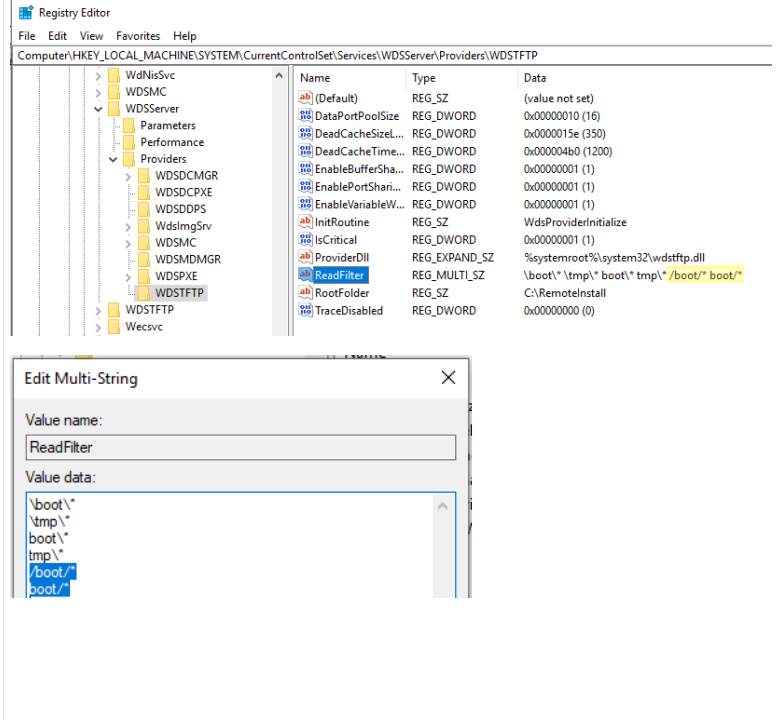

× 🐙 TESTJMB-VM2UEFInoSec on ESMADONOHPV01 - Virtual Machine Co File Action Media Clipboard View Help Finalmente, añadir el 🗄 🔘 🖲 🞯 🕲 💷 🕩 🔂 🗉 🔮 resto de los ficheros de configuración del menú personalizado, adjuntos en el anexo Start PXE over IPu4. Station IP address is 10.31.9.116 6.1, en la ubicación Server IP address is 10.31.9.114 NBP filename is Boot/iPXE/symonly ilename is Boot ilesize is 1592 ading NBP file. correcta. Será 159296 Butes necesario -también-NBP file downloaded successfully XE initialising devices...ok configurar la máguina Hyper-V virtual para que PXE 1.0.0+ (3fe68) -- Open Source Network Boot Fir satures: DNS HTTP iSCSI IFTP AOE EFI Menu arrangue sin secure net0: 00:15:5d:09:4b:07 using SNP on SNP-0xbb2a1718 (open) Llink:up, TX:0 TXE:0 RX:0 RXE:0] Configuring (net0 00:15:5d:09:4b:07).... boot (en caso de UEFI) TESTJMB-VM1BIOSwin on ESMADONOHPV01 - Virtual Machine Connection Х El siguiente paso es File Action Media Clipboard View Help probar el arranque y 🖴 | 🕑 🔳 🞯 🕲 | 💵 🕩 | 🔂 🌢 | 🖳 comprobar que iPXE Boot Menu - BIOS Mode aparece el menú de X) Exit iPXE Continue boot R) Reboot computer iPXE. En el caso de UEFI, si aparece la W) Windows Deployment Server (Next screen: ENTER) L) Linux Debian 9 Wheezy - Unattended Network Installation G) Super Grub2 Disk M) MemTest86 descarga del NBP pero no carga el menú, es debido a que el secure -- Advanced options boot del arrangue ha C) Configure settings S) Drop to iPXE shell de deshabilitarse.

Como se muestra en el anexo 6.1, para facilitar su configuración y edición, iPXE se ha dividido múltiples ficheros que se importan -para su ejecución- en el momento necesario.

## 2.3.6 Arranque del kernel Linux y automatización de la instalación de Debian

Así como la instalación de Windows dispone de un fichero de respuestas generalmente llamado *unattend.xml*[9], en linux existen sistemas equivalentes, dependiendo de la distribución; por ejemplo dicho sistema en RedHat / CentOS se llama Kickstart y en Debian/Ubuntu se denomina *Preseed* [10]. El siguiente apartado muestra como iniciar el kernel de instalación de Debian, mediante iPXE, e indicarle al instalador las opciones de configuración con el fichero Preseed.

De igual forma que cuando se arranca desde DVD, para iniciar la instalación del sistema operativo Debian son necesarios dos ficheros:

- initrd.gz: Initrd proporciona la capacidad de cargar un RAM disk por el gestor de arranque. Este disco RAM puede ser montado como el sistema de ficheros raíz y los programas pueden ser ejecutados desde él. Después, se puede montar un nuevo sistema de ficheros raíz desde un dispositivo diferente reemplazando y desmontando el anterior. Initrd está diseñado para permitir que el arranque del sistema se produzca en dos fases, donde el kernel se carga con un conjunto mínimo de controladores compilados, y posteriormente permitir la carga de módulos adicionales desde initrd.
- vmlinuz: es un archivo ejecutable enlazado estáticamente y que contiene el núcleo Linux en uno de los formatos ejecutables soportados por Linux, normalmente tipo ELF.

Estos ficheros pueden extraerse de una ISO tipo net-install, otro DVD de instalación de Debian -situados en la carpeta netboot- o desde la url del repositorio de paquetes Debian [11]:

🗧 🔶 C 🕕 Not secure | http://ftp.debian.org/debian/... 🛧 📮 😨 🏣 | Index of /debian/dists/stretch/main/installeramd64/current/images/netboot/debianinstaller/amd64 Name Last modified Size Parent Directory **boot-screens/** 2019-09-08 13:49 bootnetx64.efi 2019-09-08 13:49 436K 2019-09-08 13:49 grub/ initrd.gz 2019-09-08 13:49 24M 2019-09-08 13:49 4.1M linux 2019-09-08 13:49 41K pxelinux.cfg/ 2019-09-08 13:49

Una vez obtenidos se copian en la estructura de carpetas del servidor TFTP, por ejemplo C:\RemoteInstall\Boot\iPXE\DebianNetInstall, para que sean accesibles desde el menú mediante el protocolo TFTP.

El paso de parámetro preseed se realiza mediante la siguiente opción en la línea de comandos del cargador de arranque, que habitualmente -en grub- es: "auto preseed/url=http://webserver/path/preseed.cfg"

Las líneas para iPXE que permiten indicar el fichero initrd.gz y la configuración de preseed, entre otras posibles combinaciones, son las siguientes:

```
initrd DebianNetInst/initrd.gz
kernel DebianNetInst/vmlinuz initrd=initrd.gz auto=true priority=critical
preseed/url=tftp://JMB-WDS/Boot/iPXE/DebianNetInst/debian-wheezy-preseed.cfg
boot
```

De forma que sería posible realizar diferentes archivos de configuración de respuestas para poder aplicar diferentes plantillas de instalación, seleccionables desde distintas opciones del menú de arranque. En el apartado 2.4.2 se detalla el contenido del fichero preseed.cfg utilizado.

2.4. Instalación desatendida y post-instalación

En ambos tipos de instalación, se aplica un fichero de configuración para la instalación y se enlaza desde éste a otros comandos para aplicar scripts y configuraciones adicionales. En cada uno de los apartados se detallan los puntos clave y configuraciones utilizadas. Las configuraciones mostradas a continuación son mínimas por dos motivos; la extensión del trabajo, y debido a que el objetivo del presente trabajo es configurar los servidores para una posterior especialización, que puede llevarse a cabo remotamente, presencialmente o en el mismo script final.

#### 2.4.1 Configuración Windows Server 2019

El fichero en formato XML creado en el apartado 2.3.3 posee las directivas y configuraciones que se aplicarán durante el proceso de instalación. En el anexo 6.2 se adjuntan los ficheros de configuración, no obstante a continuación se detallan las configuraciones más importantes y el método utilizado para enlazar con la ejecución de los scripts post-instalación.

El fichero asociado al arranque y conexión de WDS contiene la contraseña de conexión al recurso compartido, el idioma del teclado y el, idioma de la UI (instalación), dentro de la sección "windowsPE", que es la fase de arranque (número 1):

```
<settings pass="windowsPE">
   <WindowsDeploymentServices>
        <Login>
            <Credentials>
                <Domain>Dominio</Domain>
                <Password>Contraseña</Password>
                <Username>UsuarioDescargaWds</Username>
            </Credentials>
            <WillShowUI>OnError</WillShowUI>
        </Login>
   </WindowsDeploymentServices>
    <SetupUILanguage>
        <UILanguage>en-US</UILanguage>
   </SetupUILanguage>
   <InputLocale>es-ES</InputLocale>
</settings>
```

En el fichero propio del proceso de instalación se incorporan más configuraciones personalizadas:

En la fase de finalización de la configuración "oobeSystem", fase número 7, se llevan a cabo las configuraciones finales de la instalación. Por ejemplo:

```
Establecer la contraseña de administrador local:
<settings pass="oobeSystem">
<UserAccounts>
<AdministratorPassword>
<Value>ContraseñaAdministrador</Value>
<PlainText>true</PlainText>
</AdministratorPassword>
</UserAccounts>
```

Definición de la zona horaria: <TimeZone>Romance Standard Time</TimeZone>

Inicio de sesión automático, número de veces y credenciales, para poder ejecución los comandos posteriores:

```
<AutoLogon>

<Password>

<Value>ContraseñaAdministrador</Value>

<PlainText>true</PlainText>

</Password>

<Domain>.</Domain>

<Enabled>true</Enabled>

<LogonCount>1</LogonCount>

<Username>Administrator</Username>

</AutoLogon>
```

Lanzamiento de scripts personalizados:

```
<FirstLogonCommands>
       <SynchronousCommand wcm:action="add">
           <Order>1</Order>
            <CommandLine>C:\Windows\System32\WindowsPowerShell\v
1.0\powershell.exe -executionpolicy unrestricted -C "mkdir
c:\NewServers\;
                 copy-item
                              -recurse \\JMB-WDS\NewServers\*
c:\NewServers"</CommandLine>
       </SynchronousCommand>
       <SynchronousCommand wcm:action="add">
           <Order>2</Order>
            <CommandLine>C:\Windows\System32\WindowsPowerShell\v
1.0\powershell.exe
                     -executionpolicy
                                                           -file
                                          unrestricted
c:\NewServers\StartPoint.ps1</CommandLine>
       </SynchronousCommand>
   </FirstLogonCommands>
</settings>
```

Los comandos anteriores han sido codificados automáticamente por el editor de configuración para su interpretación por Windows, no obstante son unas sencillas instrucciones de Powershell:

powershell.exe -executionpolicy unrestricted -C "mkdir c:\NewServers\; copy-item -recurse \\JMB-WDS\NewServers\\* c:\NewServers" powershell.exe -executionpolicy unrestricted -file c:\NewServers\StartPoint.ps1

Dichas instrucciones crean una carpeta en el nuevo servidor, copian el contenido de la carpeta origen del servidor WDS (compartida previamente para el usuario Administrador), y ejecutan el script StartPoint.ps1.

El script contiene las siguientes instrucciones para llevar a cabo una configuración básica inicial:

```
Lectura e descifrado de credenciales previamente almacenadas [14]:

$pathCreds = "\\JMB-WDS\NewServers"

$username = "CPDSPAIN\UserScripts"

$loadpass1=Get-Content "$pathCreds\credpassword.txt"

$loadaes1=Get-Content "$pathCreds\key.txt"

$securePassword = $loadpass1 | ConvertTo-SecureString -Key

$loadaes1

$domCredentials = New-Object

System.Management.Automation.PSCredential ($username,

$securePassword)
```

Desactivar cortafuegos y permitir la conexión remota: netsh advfirewall set allprofiles state off Set-NetFirewallRule -Name "WINRM-HTTP-In-TCP-PUBLIC" -RemoteAddress Any

Permitir la ejecución remota de comandos Powershell: Enable-PSRemoting -Force -Confirm:\$false Set-Item wsman:\localhost\client\trustedhosts -Value \* -Force -Confirm:\$false Restart-Service WinRM -Confirm:\$false

Unirse a dominio utilizando las credenciales cargadas: \$OUPath="OU=New\_Computers,DC=CPDSPAIN,DC=LOCAL" Add-Computer -DomainName CPDSPAIN.LOCAL -Credential \$domCredentials -OUPath \$OUPath -passthru

Instalar software de inventario (OCS) y realizar un primer inventariado: cmd.exe /c "c:\NewServers\OCS\OCS-NG-Windows-Agent-Setup.exe

/s

/SERVER=http://ocs/ocsinventory /TAG=CPDSPAIN /NOW"

#### 2.4.2 Configuración Debian

En este apartado se describen los aspectos relacionados el contenido del fichero preseed. Para crear el fichero se ha partido del modelo que ofrece Debian en su web (example-preseed.txt) [15], para la versión stretch, adaptando las respuestas y configuraciones a los requisitos.

El fichero resultante, debian-wheezy-preseed.cfg, se ubica en la ruta C:\RemoteInstall\Boot\iPXE\DebianNetInst\ y contiene las siguientes directivas configuradas, siendo la mayoría de ellas autodescriptivas, por lo que -disponiendo del fichero completo en el anexo 6.3- no se describen todas ellas a continuación:

Configuración de idioma y teclado:

- d-i debian-installer/locale string en\_US d-i debian-installer/locale string en\_US.UTF-8
- d-i console-keymaps-at/keymap select es
- d-i keyboard-configuration/xkb-keymap select es

Configuración nombre de equipo y sufijo DNS:

d-i netcfg/get\_hostname string unassigned-hostname

d-i netcfg/get\_hostname seen false

d-i netcfg/get\_domain string cpdspain.local

Configuración del origen de paquetes:

d-i mirror/country string manual

d-i mirror/http/hostname string deb.debian.org

#### Configuración del usuario root:

d-i passwd/root-password password ROOTPASSWD.

d-i passwd/root-password-again password ROOTPASSWD.

Configuración del usuario adicional:

d-i passwd/user-fullname string AdminUser

d-i passwd/username string adminuser

d-i passwd/user-password password USERPASSWD.

d-i passwd/user-password-again password USERPASSWD.

Zona horaria:

d-i time/zone string Europe/Madrid

Particionado del disco e instalación del gestor de arrangue grub:

d-i partman-auto/method string lvm

d-i partman-lvm/device\_remove\_lvm boolean true

- d-i partman-lvm/confirm boolean true
- d-i partman-lvm/confirm\_nooverwrite boolean true
- d-i partman-auto/choose\_recipe select multi
- d-i partman-partitioning/confirm write new label boolean true
- d-i partman/choose\_partition select finish

d-i partman-efi/non\_efi\_system boolean true

- Instalación de paquetes adicionales:
- d-i apt-setup/non-free boolean true
- d-i apt-setup/contrib boolean true

tasksel tasksel/first multiselect standard, ssh-server

d-i pkgsel/include string build-essential sudo

popularity-contest popularity-contest/participate boolean false

#### Comandos post-instalación:

d-i preseed/late\_command string apt-install git ansible; in-target ansible-pull -U http://gitlab/pub/ansible-pull.git -i hosts

El el caso de la fase post-instalación en linux, se realiza mediante la instalación y ejecución de ansible. Partiendo de la modalidad que dispone ansible para realizar una ejecución desde repositorio, se llama al ejecutable ansible-pull con el parámetro URL apuntando a la dirección del repositorio donde se encuentran los ficheros de ansible. El segundo parámetro -i es para indicarle el fichero de inventario que figura en el repositorio.

El repositorio indicado es una instalación del software gratuito Gitlab, con un playbook (conjunto de ficheros de ansible) diseñado para añadir determinadas claves SSH como autorizadas para la conexión remota y la instalación del cliente de inventario OCS. El lenguaje en el que se crean los ficheros playbook de Ansible es Yaml (Yet Another Markup Language), parecido a JSON.

A continuación el contenido del fichero principal local.yml que se ejecuta mediante ansible, tras la instalación:

La directiva roles ejecuta los ficheros YAML se incluyen en una subcarpeta por cada tipo de rol, habitualmente son un conjunto de ficheros con múltiples referencias entre ellos, por lo que no se incluyen por motivos de longitud y simplicidad.

## 3. Conclusiones

Conclusiones y lecciones aprendidas del trabajo:

- A pesar de las horas invertidas y los intentos, el arranque de la instalación de Linux en la arquitectura x64 UEFI no ha sido posible mediante syslinux a través de PXE.
- Gracias a las pruebas de las diferentes aplicaciones, ha sido posible realizar una toma de contacto con nuevas herramientas, como The Foreman, y descubrir que puede cubrir un hueco de cara la automatización, pero no es óptima para el uso que se era necesario darle este proyecto, ya que -además- tiene una curva de aprendizaje más pronunciada que WDS y una configuración más compleja.
- Como ya se ha comentado anteriormente, algunos cálculos de rentabilidad de implementación del proyecto toman como referencia una estimación de tiempo al alza que no es completamente realista, ya que partiendo de una configuración como la que provee la presente memoria, en un día es posible disponer del servicio funcionando, mejorando notablemente la rentabilidad, los tiempos de instalación y configuración de nuevos servidores.

Cumplimiento de objetivos:

- Se han logrado alcanzar plenamente los objetivos principales propuestos al principio de la memoria. Si bien es cierto que la idea original del software complementario post-instalación abarcaba más funcionalidades mediante *scripting*, en el momento de plasmar los scripts en la memoria su explicación se volvería engorrosa y desvirtuaría el objetivo del trabajo. Razón por la cual se ha optado a desarrollar un modelo de script inicial, con las configuraciones básicas, a partir del cual se pueda hacer extensible la configuración y administración del sistema operativo.

Seguimiento de la planificación y metodología:

- La estimación general de la planificación ha sido acertada, no obstante, algunas fases del trabajo han supuesto una mayor dedicación (ej.: integración del arranque Linux en WDS, debido al rechazo del cargador syslinux en favor de iPXE) y otros una menor dedicación (ej.: desarrollo de los scripts).
- La disposición personal de tiempo no ha permitido seguir una dedicación constante al trabajo, por lo que las horas dedicadas se han concentrado en menor número de días, sin impedir ello el seguimiento del calendario.
- Como se indica en un párrafo anterior, la extensión y complejidad de los scripts ha tenido que ser truncada en aras de una mejor presentación y legibilidad de la sección de scripts

Líneas futuras y posibilidades de mejora:

- De igual forma que se han probado e incluido opciones adicionales en el menú para el arranque de las herramientas Memtest86 y SuperGrub2Disk, iPXE es perfectamente extensible al arranque de otras imágenes como Clonezilla, prueba de ello son los siguientes links, donde [16] indica el procedimiento y los ficheros que han de copiarse, y [17] provee las instrucciones exactas para el menú.
- Actualmente existe la limitación de arranque UEFI sin secure boot activo, ya que snponly.efi no está firmado digitalmente, aunque a futuro puede cambiar la limitación o bien que sea posible realizar una firma válida para su arranque. Existe una sección en el apartado de documentación de iPXE [18] donde se muestran herramientas e intentos para realizar una firma del ejecutable, aunque sin éxito.
- La pila de aplicaciones configuradas es aplicable tanto a servidores físicos como virtuales, siempre que dispongan de arranque por red (PXE), el cual no es el caso de algunos servidores en cloud (IaaS) a cuyos servidores no es posible conectarse hasta que ha arrancado el sistema operativo. Dichos proveedores facilitan la máquina virtual con la imagen del sistema operativo preinstalada, y disponen de otros sistemas de automatización de la instalación y configuración, por lo que no tendría sentido implementar el servicio WDS en la nube.
- Un apartado donde es posible incluir multitud de mejoras, es el script post-instalación. Dicho script podría incluir la posibilidad de asignar y configurar direcciones IP estáticas, establecer un nombre de equipo, instalar un conjunto de software concreto, llevar a cabo actualizaciones del sistema operativo, etc. Las posibilidades son ilimitadas, dependiendo de la complejidad de la configuración que sea necesaria.
- Una posible -y muy recomendable- mejora es realizar una plantilla a partir del fichero de respuestas, actualizando dinámicamente algunos valores, como por ejemplo la contraseña del administrador, para mayor seguridad.

## 4. Glosario

**Agregación de interfaces de red**: Unión lógica de más de una interfaz de red o conexión para aumentar la redundancia o velocidad. Según el protocolo, sistema operativo o configuración tiene diferentes nombres: Nic teaming, Bonding o LACP.

**Answer file**: Fichero en formato XML de configuraciones para el sistema operativo Windows. Normalmente nombrado como unattended.xml.

Bash: Lenguaje informático de comandos para sistemas Linux

**BIOS**: Firmware (o código ejecutable integrado) de la arquitectura PC que se ocupa de las primeras fases del arranque.

**Bootloader**: Fase del protocolo de arranque que permite cargar y ejecutar el código de arranque del sistema operativo.

Caché: Memoria de almacenamiento temporal de mayor velocidad.

**Centos**: Distribución Linux creada en 2004 a partir del código de RedHat.

**CIFS/NETBIOS**: Protocolo de acceso a recursos compartidos por red. Utilizado habitualmente en sistemas Windows.

**Debian**: Distribución Linux creada en 1993, precursora de otras distribuciones como Ubuntu.

**DHCP**: Protocolo y servicio que permite la configuración automática de direcciones IP

**Discos SSD**: Disco duro de estado sólido, formado mediante chips de memoria, tipo NAND o similar, que posee velocidades superiores a los discos mecánicos.

**gPXE**: Implementación open source de PXE, derivada de Etherboot.

**GRUB**: (GNU GRand Unified Bootloader) Gestor de arranque por defecto de los sistemas Linux. Es el software que es llamado por el Firmware del ordenador y posteriormente carga el kernel y el disco en memoria.

Hardware: Componentes o partes físicas de los equipos informáticos.

**HTTP**: (Hypertext Transfer Protocol) Protocolo de transferencia de texto utilizado para la navegación web.

**Initrd.gz**: Imagen inicial de disco para poder ser cargado en memoria y ejecutar la primera fase de la carga del sistema operativo.

**iPXE**: Implementación open source de PXE, derivada de gPXE.

Kernel: Habitualmente referido al núcleo del sistema operativo Linux.

**Kickstart**: Directiva mediante la cual se indica el fichero de respuestas al proceso de instalación. Aplica a distribuciones basadas en RedHat.

**NFS**: (Network File System) Protocolo de acceso a recursos compartidos por red. Utilizado habitualmente en sistemas Linux.

Online: Relacionado con -o que ocurre a través de- Internet.

**Powershell**: Lenguaje informático de comandos para sistemas Microsoft

**Preseed**: Directiva mediante la cual se indica el fichero de respuestas al proceso de instalación. Aplica a distribuciones basadas en Debian.

**PXE**: Conjunto de protocolos para arrancar y/o instalar el sistema operativo en computadoras a través de la red

**Python**: Lenguaje de programación orientado a objetos, creado en 1991, con el propósito de que fuera legible y comprensible a simple vista.

**Raid**: (Redundant array of inexpensive disks) Agrupación de discos de forma lógica para proteger el volumen de datos de una falla.

**SaaS**: (Software as a service) Modelo de distribución de software que ofrece las aplicaciones sobre la plataforma web, abstrayendo de las capas inferiores al cliente.

**Script**: Conjunto de instrucciones de del sistema operativo para llevar a cabo una o múltiples tareas

**Secure boot**: Sistema de seguridad en firmwares UEFI que permite impedir la carga de ficheros de arranque si éstos no están firmados digitalmente.

**Syslinux**: Proyecto que abarca un conjunto de gestores de arranque ligeros, para arrancar ordenadores con en el sistema operativo Linux.

**Sysprep**: Aplicación de Microsoft incorporada en los sistemas operativos con el fin de generar nuevos identificadores de la propia máquina. Usada habitualmente tras un clonado del sistema operativo.

**TFTP**: (Trivial File Transfer Protocol) Protocolo de transferencia simple de ficheros. A pesar de la similitud de su nombre al FTP, TFTP no permite listar el contenido de los directorios remotos.

**UEFI**: Firmware (o código ejecutable integrado) de la arquitectura PC que se ocupa de las primeras fases del arranque. Es el sucesor de BIOS.

Vmlinuz: Fichero ejecutable que contiene el núcleo Linux

**WDS**: (Windows Deployment Services) Servicio para la distribución y despliegue de imágenes de sistema operativo Windows.

**WSUS**: (Windows Server Update Services) Servicio de distribución de paquetes de actualización de sistemas operativos Windows.

**XML**: (Extensible Markup Language) Lenguaje estructurado de etiquetas anidadas.

## 5. Bibliografía y enlaces

- Web [ 1: <u>https://en.wikipedia.org/wiki/Unified\_Extensible\_Firmware\_Interface</u> ] Consulta 1 Noviembre 2019.
- Web [ 2: <u>https://es.wikipedia.org/wiki/Extensible\_Firmware\_Interface</u> ] Consulta 1 Noviembre 2019.
- Web [ 3: <u>https://es.wikipedia.org/wiki/Preboot\_Execution\_Environ-ment</u> ] Consulta 1 Noviembre 2019.
- Web: [ 4: <u>http://www.raspberry-pi-geek.de/Magazin/2014/02/Raspbe-</u> <u>rry-Pi-als-PXE-Server</u> ] Consulta 1 Noviembre 2019. Imagen: arranque PXE.
- Web: [ 5: <u>https://docs.microsoft.com/en-us/windows-hardware/manu-facture/desktop/windows-setup-automation-overview</u> ] Consulta 12 Noviembre 2019
- Web: [ 6: <u>https://docs.microsoft.com/en-us/windows-hardware/get-started/adk-install</u> ] Consulta 12 Noviembre 2019
- Web: [ 7: <u>https://en.wikipedia.org/wiki/IPXE</u> ] Consulta 12 Noviembre 2019
- Web: [ 8: <u>https://gist.github.com/mintsoft/e4bf8391cdc3a9d9014-b185897cef41c</u> ] Consulta 13 Noviembre 2019
- Web: [ 9: <u>https://docs.microsoft.com/en-us/windows-hardware/manu-facture/desktop/update-windows-settings-and-scripts-create-your-own-answer-file-sxs</u> ] Consulta 30 Diciembre 2019
- Web: [ 10: <u>https://wiki.debian.org/DebianInstaller/Preseed</u> ] Consulta 30 Diciembre 2019
- Web: [ 11: <u>http://ftp.debian.org/debian/dists/stretch/main/installer-amd64/current/images/netboot/debian-installer/amd64/</u> ] Consulta 30 Diciembre 2019
- Web: [ 12: <u>https://wiki.debian.org/Initrd</u> ] Consulta 30 Diciembre 2019
- Web: [13: <u>https://es.wikipedia.org/wiki/Vmlinux</u>] Consulta 30 Diciembre 2019
- Web: [ 14: <u>https://stackoverflow.com/questions/7109958/saving-cre-dentials-for-reuse-by-powershell-and-error-convertto-securestring-ke</u> ] Consulta 30 Diciembre 2019
- Web: [ 15: <u>https://www.debian.org/releases/stretch/example-preseed.-</u> <u>txt</u> ] Consulta 30 Diciembre 2019
- Web: [ 16: <u>https://clonezilla.org/livepxe.php</u> ] Consulta 30 Diciembre 2019
- Web: [ 17: <u>https://sourceforge.net/p/clonezilla/discussion/Clonezilla\_live/thread/5</u> <u>ca9f0f103/</u> ] Consulta 30 Diciembre 2019
- Web: [ 18: <u>https://ipxe.org/appnote/etoken</u> ] Consulta 30 Diciembre 2019

## 6. Anexos

#### 6.1 Ficheros de configuración de iPXE

C:\RemoteInstall\Boot\iPXE\iPXE-bios.conf

```
#!ipxe
chain --autofree /Boot/iPXE/boot.menu.bios.cfg
```

C:\RemoteInstall\Boot\iPXE\iPXE-uefi.conf

```
#!ipxe
chain --autofree /Boot/iPXE/boot.menu.uefi.cfg
```

C:\RemoteInstall\Boot\iPXE\boot.menu.uefi.cfg

#!ipxe

```
# Figure out if client is 64-bit capable
cpuid --ext 29 && set arch x64 || set arch x86
cpuid --ext 29 && set archl amd64 || set archl i386
```

```
:start
menu iPXE Boot Menu - UEFI Mode
item --gap --
                               ----- Continue or Exit
item --key x exit X) Exit iPXE Continue boot
item --key r reboot R) Reboot computer
item
item --gap --
                                    ----- Installation
                 _____
item --key w wds W) Windows Deployment Server (Next screen: ENTER)
item --key l linux L) Linux Debian 9 Wheezy - Unattended N
                             L) Linux Debian 9 Wheezy - Unattended Network
Installation
item --key g sg2d
                        G) Super Grub2 Disk
item
item --gap --
                                    ----- Advanced options
item --key c config C) Configure settings
item --key s shell S) Drop to iPXE shell
item
choose --timeout 10000 --default exit selected || goto cancel
set menu-timeout 0
goto ${selected}
:back
set submenu-timeout 0
clear submenu-default
goto start
:exit
exit 1
:reboot
reboot
exit 1
:config
config
goto start
:cancel
echo You cancelled the menu, dropping you to a shell
```

```
:shell
echo Type 'exit' to get the back to the menu
shell
set menu-timeout 0
set submenu-timeout 0
goto start
:failed
echo Booting failed, dropping to shell
goto shell
:wds
chain ../x64/wdsmgfw.efi || goto failed
goto start
:linux
chain --autofree /Boot/iPXE/boot.option.linux-debian.cfg
goto start
:sg2d
chain Isos/sg2d.efi || goto failed
boot
goto start
```

C:\RemoteInstall\Boot\iPXE\boot.menu.bios.cfg

```
#!ipxe
```

```
# Figure out if client is 64-bit capable
cpuid --ext 29 && set arch x64 || set arch x86
cpuid --ext 29 && set arch1 amd64 || set arch1 i386
:start
menu iPXE Boot Menu - BIOS Mode
item --gap --
                              ----- Continue or Exit
item --key x exit X) Exit iPXE Continue boot
item --key r reboot R) Reboot computer
item
                                 ----- Installation
item --gap --
item --key w wds W) Windows Deployment Server (Next screen: ENTER)
item --key l linux
                           L) Linux Debian 9 Wheezy - Unattended Network
Installation
                     G) Super Grub2 Disk
item --key g sg2d
item --key m mem
                     M) MemTest86
item
item --gap --
                                 ----- Advanced options
_____
item --key c config C) Configure settings
item --key s shell S) Drop to iPXE shell
item
choose --timeout 10000 --default exit selected || goto cancel
set menu-timeout 0
goto ${selected}
:back
set submenu-timeout 0
clear submenu-default
goto start
:exit
exit 1
:reboot
reboot
exit 1
:config
```

```
config
goto start
:cancel
echo You cancelled the menu, dropping you to a shell
:shell
echo Type 'exit' to get the back to the menu
shell
set menu-timeout 0
set submenu-timeout 0
goto start
:failed
echo Booting failed, dropping to shell
goto shell
:wds
chain ../x86/wdsnbp.com || goto failed
goto start
:linux
chain --autofree /Boot/iPXE/boot.option.linux-debian.cfg
goto start
:sg2d
kernel memdisk/memdisk iso raw || read void
initrd Isos/sg2d.iso || read void
imgargs memdisk iso raw
boot
goto start
:mem
kernel memdisk/memdisk iso raw || read void
initrd Isos/mem.iso || read void
imgargs memdisk iso raw
```

C:\RemoteInstall\Boot\iPXE\boot.option.linux-debian.cfg

boot goto start

```
#!ipxe
initrd DebianNetInst/initrd.gz
kernel DebianNetInst/vmlinuz initrd=initrd.gz auto=true priority=critical
preseed/url=tftp://10.x.y.z/Boot/iPXE/DebianNetInst/debian-wheezy-preseed.cfg
boot
```

#### 6.2 Fichero de configuración de preseed.cfg

C:\RemoteInstall\Boot\iPXE\DebianNetInst\debian-wheezy-preseed.cfg

d-i debian-installer/locale string en\_US d-i debian-installer/locale string en\_US.UTF-8 d-i console-keymaps-at/keymap select es d-i keyboard-configuration/xkb-keymap select es d-i netcfg/choose\_interface select auto d-i netcfg/get\_hostname string unassigned-hostname d-i netcfg/get\_hostname seen false d-i netcfg/get\_domain string cpdspain.local d-i netcfg/wireless\_wep string d-i hw-detect/load\_firmware boolean true d-i mirror/country string manual d-i mirror/http/hostname string deb.debian.org d-i mirror/http/directory string /debian d-i mirror/http/proxy string d-i passwd/root-password password ROOTPASSWD. d-i passwd/root-password-again password ROOTPASSWD. d-i passwd/user-fullname string AdminUser d-i passwd/username string adminuser d-i passwd/user-password password USERPASSWD. d-i passwd/user-password-again password USERPASSWD. d-i clock-setup/utc boolean true d-i time/zone string Europe/Madrid d-i clock-setup/ntp\_boolean true d-i clock-setup/ntp-server string 10.x.y.z d-i partman-auto/method string lvm d-i partman-lvm/device\_remove\_lvm boolean true d-i partman-md/device\_remove\_md boolean true d-i partman-lvm/confirm boolean true d-i partman-lvm/confirm\_nooverwrite boolean true d-i partman-auto/choose\_recipe select multi d-i partman-partitioning/confirm\_write\_new\_label boolean true d-i partman/choose\_partition select finish d-i partman/confirm boolean true d-i partman/confirm\_nooverwrite boolean true d-i partman-md/confirm boolean true d-i partman-partitioning/confirm\_write\_new\_label boolean true d-i partman/choose\_partition select finish d-i partman/confirm boolean true d-i partman/confirm\_nooverwrite boolean true d-i partman-efi/non\_efi\_system boolean true d-i apt-setup/non-free boolean true d-i apt-setup/contrib boolean true tasksel tasksel/first multiselect standard, ssh-server d-i pkgsel/include string build-essential sudo popularity-contest popularity-contest/participate boolean false d-i grub-installer/bootdev string /dev/sda d-i finish-install/reboot\_in\_progress note d-i preseed/late\_command string apt-install git ansible; in-target ansible-pull -U http://gitlab/pub/ansible-pull.git -i hosts

#### 6.3 Ficheros de configuración WDS (Unattended.xml)

C:\RemoteInstall\WdsClientUnattend\Idioma-creds.xml

```
<?xml version="1.0" encoding="utf-8"?>
<unattend xmlns="urn:schemas-microsoft-com:unattend">
    <settings pass="windowsPE">
          <component name="Microsoft-Windows-Setup" processorArchitecture="amd64"</pre>
publicKeyToken="31bf3856ad364e35"
                                       language="neutral"
                                                               versionScope="nonSxS"
xmlns:wcm="http://schemas.microsoft.com/WMIConfig/2002/State"
xmlns:xsi="http://www.w3.org/2001/XMLSchema-instance">
            <WindowsDeploymentServices>
                 <Login>
                     <Credentials>
                         <Domain>SERVIDORWDS</Domain>
                         <Password>USUARIOWDS</Password>
                         <Username>PASSWORDWDS</Username>
                     </Credentials>
                     <WillShowUI>OnError</WillShowUI>
                 </Login>
            </WindowsDeploymentServices>
        </component>
                     <component name="Microsoft-Windows-International-Core-WinPE"
                                                   publicKeyToken="31bf3856ad364e35"
processorArchitecture="amd64"
language="neutral"
                                                                versionScope="nonSxS"
xmlns:wcm="http://schemas.microsoft.com/WMIConfig/2002/State"
xmlns:xsi="http://www.w3.org/2001/XMLSchema-instance">
            <SetupUILanguage>
                 <UILanguage>en-US</UILanguage>
            </SetupUILanguage>
            <InputLocale>es-ES</InputLocale>
        </component>
    </settings>
<cpi:offlineImage cpi:source="wim:c:/w19iso/sources/install.wim#Windows
Server 2019 SERVERSTANDARD" xmlns:cpi="urn:schemas-microsoft-com:cpi" />
</unattend>
```

#### C:\RemoteInstall\Images\Win2019\install\Unattend\ImageUnattend.xml

```
<?xml version="1.0" encoding="utf-8"?>
<unattend xmlns="urn:schemas-microsoft-com:unattend">
   <settings pass="oobeSystem">
                                             name="Microsoft-Windows-Shell-Setup"
                               <component
processorArchitecture="amd64"
                                                publicKeyToken="31bf3856ad364e35"
language="neutral"
                                                             versionScope="nonSxS"
xmlns:wcm="http://schemas.microsoft.com/WMIConfig/2002/State"
xmlns:xsi="http://www.w3.org/2001/XMLSchema-instance">
            <00BE>
                <HideEULAPage>true</HideEULAPage>
                <SkipMachineOOBE>true</SkipMachineOOBE>
                <SkipUserOOBE>true</SkipUserOOBE>
            </00BE>
            <UserAccounts>
                <AdministratorPassword>
                    <Value>PASSWORDLOCALADMIN</Value>
                    <PlainText>true</PlainText>
                </AdministratorPassword>
            </UserAccounts>
            <RegisteredOrganization>Empresa SL</RegisteredOrganization>
            <ShowPowerButtonOnStartScreen>true</ShowPowerButtonOnStartScreen>
            <TimeZone>Romance Standard Time</TimeZone>
            <AutoLogon>
                <Password>
                    <Value>PASSWORDLOCALADMIN</Value>
                    <PlainText>true</PlainText>
                </Password>
                <Domain>.</Domain>
                <Enabled>true</Enabled>
```

```
<LogonCount>1</LogonCount>
                <Username>Administrator</Username>
            </AutoLogon>
            <FirstLogonCommands>
                <SynchronousCommand wcm:action="add">
                    <Order>1</Order>
                     <CommandLine>C:\Windows\System32\WindowsPowerShell\v1.0\powe
rshell.exe -executionpolicy unrestricted -C "mkdir c:\NewServers\; copy-
item -recurse \\JMB-WDS\NewServers\* c:\NewServers"</CommandLine>
                </SynchronousCommand>
                <SynchronousCommand wcm:action="add">
                    <Order>2</Order>
                     <CommandLine>C:\Windows\System32\WindowsPowerShell\v1.0\powe
                       -executionpolicy
rshell.exe
                                                    unrestricted
                                                                               -file
c:\NewServers\StartPoint.ps1</CommandLine>
                </SynchronousCommand>
            </FirstLogonCommands>
        </component>
                         <component name="Microsoft-Windows-International-Core"
processorArchitecture="amd64"
                                                 publicKeyToken="31bf3856ad364e35"
                                                              versionScope="nonSxS"
language="neutral"
xmlns:wcm="http://schemas.microsoft.com/WMIConfig/2002/State"
xmlns:xsi="http://www.w3.org/2001/XMLSchema-instance">
            <InputLocale>es-ES</InputLocale>
            <SystemLocale>en-US</SystemLocale>
        </component>
   </settings>
<cpi:offlineImage cpi:source="wim:c:/w19iso/sources/install.wim#Windows
Server 2019 SERVERSTANDARD" xmlns:cpi="urn:schemas-microsoft-com:cpi" />
</unattend>
```

#### 6.4 Fichero de configuración post-instalación Windows

C:\Shares\NewServers\StartPoint.ps1

```
$pathCreds = "\\JMB-WDS\NewServers"
$username = "CPDSPAIN\UserScripts"
$loadpass1=Get-Content "$pathCreds\credpassword.txt"
$loadaes1=Get-Content "$pathCreds\key.txt"
$securePassword = $loadpass1 | ConvertTo-SecureString -Key $loadaes1
$domCredentials = New-Object System.Management.Automation.PSCredential
($username, $securePassword)
netsh advfirewall set allprofiles state off
Set-NetFirewallRule -Name "WINRM-HTTP-In-TCP-PUBLIC" -RemoteAddress Any
Enable-PSRemoting -Force -Confirm:$false
Set-Item wsman:\localhost\client\trustedhosts -Value * -Force -Confirm:$false
Restart-Service WinRM -Confirm:$false
$OUPath="OU=Expired_Computers,DC=CPDSPAIN,DC=LOCAL"
Add-Computer -DomainName CPDSPAIN.LOCAL -Credential $domCredentials -OUPath
$OUPath -passthru
                      "c:\NewServers\OCS\OCS-NG-Windows-Agent-Setup.exe
cmd.exe
             /c
                                                                              /s
/SERVER=http://ocs/ocsinventory /TAG=CPDSPAIN /NOW"
```

### 6.5 Fichero de configuración post-instalación Linux

(Ubicado en Gitlab interno: http://gitlab/pub/ansible-pull.git)

/local.yml

```
---
- hosts: all
tasks:
- name: Add ssh authorized keys for root user
become: true
authorized_key:
user: root
state: present
key: '{{ item }}'
with_file:
- public_keys/monitoring.pub
- public_keys/josemiguel.ballester.pub
roles:
- service-ocs
```

#### 6.6 Resumen de ficheros utilizados en la configuración

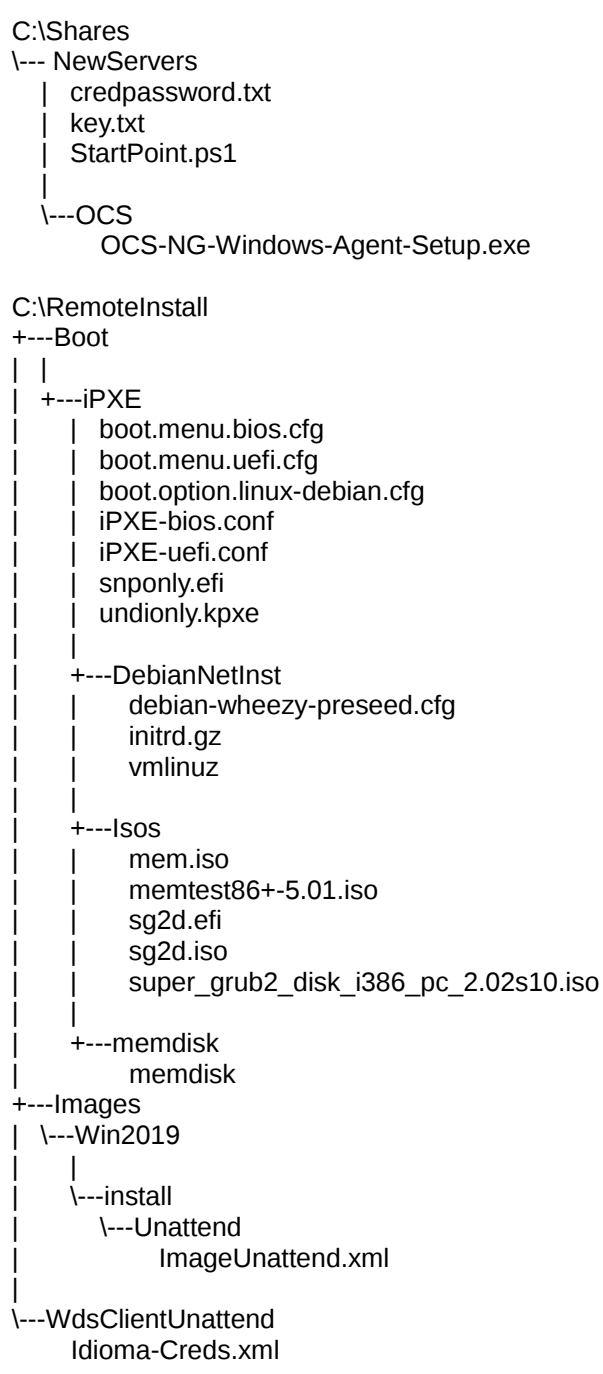